### **pst-geo** A PSTricks package for Geographical Projections Version 0.09

February 20, 2025

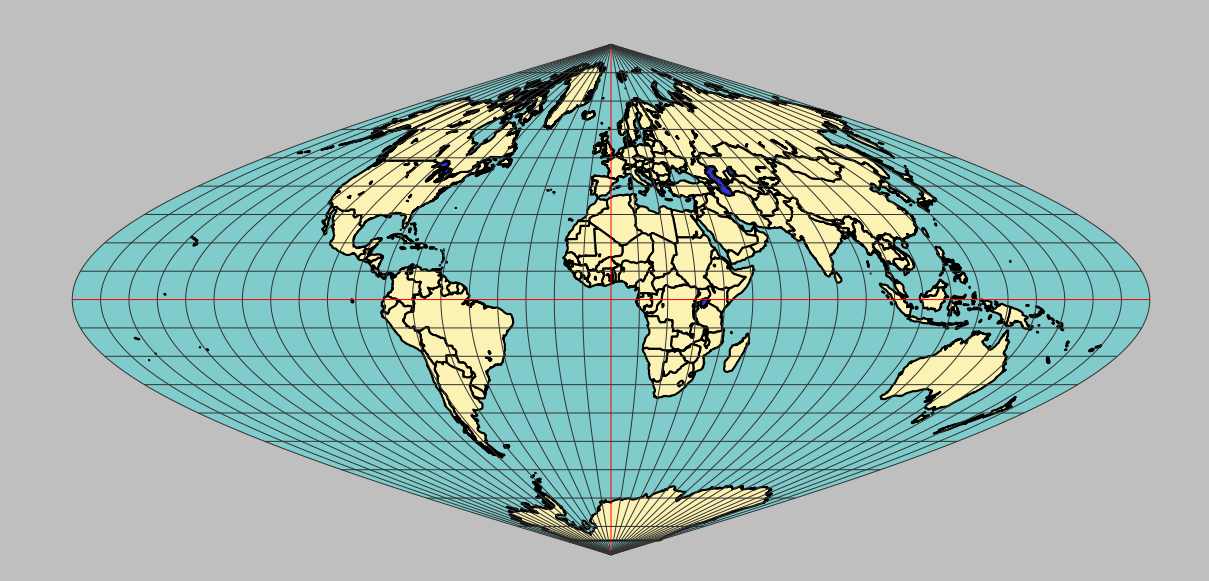

Package author(s): Manuel Luque Herbert Voß

## Part I. WorldMap 2D

We have set ourselves the goal of representing various cartographic projections of the Earth using PSTricks. This pst-geo extension concerns plane projections (Mercator, Lambert, cylindrical, etc.) and the three-dimensional representation of the Earth with several features that make its use pleasant (at least we hope so). Different possibilities allowing to choose the level of detail and the possible paths (cities, borders, rivers, etc.), will be detailed in the rest of the document.

Thanks to: Jon Krom;

#### Contents

| I.  | WorldMap 2D                                                | 2  |
|-----|------------------------------------------------------------|----|
| 1.  | The sources                                                | 4  |
|     | 1.1. Mathematics                                           | 4  |
|     | 1.2. The data                                              | 4  |
|     | 1.3. The precursor in PostScript                           | 5  |
| 2.  | The different types of projections and the level of detail | 5  |
|     | 2.1. The different types of projections                    | 5  |
|     | 2.2. The five levels in detail                             | 5  |
|     | 2.3. The options                                           | 5  |
| 3.  | Instructions                                               | 9  |
|     | 3.1. Mercator projection                                   | 9  |
|     | 3.2. Lambert Projection                                    | 11 |
|     | 3.3. Simple Projection                                     | 12 |
|     | 3.4. Sanson-Flamsteed Projection                           | 13 |
|     | 3.5. Cylindrique Projection                                | 14 |
|     | 3.6. Babinet Projection                                    | 15 |
|     | 3.7. Collignon Projection                                  | 16 |
|     | 3.8. Bonne Projection                                      | 17 |
| 4.  | How to zoom in on a given country or region                | 18 |
| _   |                                                            | 10 |
| э.  | Downloading the mes                                        | 19 |
| II. | WorldMap 2DII                                              | 19 |
| 6.  | Data formatting                                            | 20 |
| 7.  | The Options                                                | 21 |
|     | 7.1. The different types of projections                    | 21 |
|     | 7.2. Options                                               | 21 |
| 8.  | How to use it                                              | 22 |
|     | 8.1. Mercator                                              | 23 |
|     | 8.2. Lambert                                               | 24 |
|     | 8.3. Simple Projection                                     | 25 |
|     | 8.4. Sanson-Flamsteed                                      | 26 |
|     | 8.5. Projection cylindrique                                | 27 |
|     | 8.6. Babinet                                               | 29 |
|     | 8.7. Collignon                                             | 30 |
|     | 8.8. Bonne                                                 | 31 |
| 9.  | How to zoom in on a given country or region                | 32 |

| III. Three dimensinal views                                                                                  | 34                    |
|----------------------------------------------------------------------------------------------------|-----------------------|
| 10. Data                                                                                                    | 34                    |
| <b>11. Parameters and options</b> 11.1. Parameters         11.2. Options                                     | <b>34</b><br>34<br>35 |
| <b>12. More Exemples</b> 12.1. The world map in its entirety         12.2. Choosing the viewpoint            | <b>36</b><br>36<br>38 |
| <b>13. Zoom and animations</b> 13.1. Zoom         13.2. Animations                                           | <b>41</b><br>41<br>42 |
| 14. Downloading the files                                                                                    | 42                    |
| IV. 3dll                                                                                                    | 43                    |
| 15. Data formatting                                                                                          | 43                    |
| 16. An example: the Mediterranean region                                                                     | <b>43</b>             |
| <b>17. Parameters and options</b> 17.1. Parameters         17.2. Options                                     | <b>44</b><br>44<br>44 |
| <b>18. The user manual</b> 18.1. The world map in its entirety         18.2. Visualizing a part of the globe | <b>45</b><br>45<br>47 |
| 19. Downloading files                                                                                        | 50                    |
| References                                                                                                   | 51                    |

#### 1. The sources

#### 1.1. Mathematics

1. Henri BOUASSE : Géographie mathématique (1919), Delagrave.

2. http://mathworld.wolfram.com/topics/MapProjections.html

#### 1.2. The data

GLOBE Binaries DECODING : World Public Domain Dbase: F.Pospeschil, A.Rivera (1999)

ftp://ftp.blm.gov/pub/gis/wdbprg.zip

They were converted into a PostScript table, in degrees, using a small Pascal program (by Giuseppe Matarazzo) that is part of the distribution.

#### 1.3. The precursor in PostScript

Bill CasseLMAN: http://www.math.ubc.ca/~cass/graphics/text/www/

Whose chapter 8 inspired the creation of the program for PSTricks. It deals with non-linear transformations and gives various examples including plane projections of the world map. It is a very nice work!

#### 2. The different types of projections and the level of detail

#### 2.1. The different types of projections

There are, for the moment, 6 types of projections, which are parameterized as follows:

| para | mèti | re | type of projection |
|------|------|----|--------------------|
| type | =    | 1  | Mercator           |
| type | =    | 2  | Lambert            |
| type | =    | 3  | simple             |
| type | =    | 4  | Sanson-Flamsteed   |
| type | =    | 5  | cylindrical        |
| type | =    | 6  | Babinet            |
| type | =    | 7  | Collignon          |
| type | =    | 8  | Bonne              |

#### 2.2. The five levels in detail

| level |   |   | characteristic      |
|-------|---|---|---------------------|
| level | = | 1 | very detailed       |
| level | = | 2 | detailed            |
| level | = | 3 | fairly detailed     |
| level | = | 4 | moderately detailed |
| level | = | 5 | more schematic      |

#### 2.3. The options

By default, only the contours of the coasts will be drawn.

- ilimiteL=180: is the default absolute value, in degrees, of the longitude(±180).
- increment=10: is the default value, in degrees, of the angular difference between two meridians or parallels. We can therefore set a smaller value in the case of a zoom.
- incrementX=10 Dito, but only for the *x*-coordinate.
- incrementY=10 Dito, but only for the *y*-coordinate.
- MapFillColor=[rgb]0.99,0.95,0.7 : allows you to choose the fill color of the continents, in RGB mode.

- borders: draw the borders of the countries.
- rivers: allows you to draw rivers and streams.
- cities: marks the capitals and major cities.
- capitals: only capitals are positioned.
- maillage=false: allows you to remove parallels and meridians.
- Fill=false : surfaces are not colored.
- USA, MEX, =true draw the states of the USA, Mexico and Australia respectively.

"Square" 1° wide and 2° high.

\usepackage{pst-geo}

```
\psframebox{%
  \psset{path=pst-geo/data, type=1, % Mercator projection
    unit=100mm, % Width of produced PDF.
    xunit=1,yunit=1} % Scaling Factors
  \begin{pspicture*}(-0.25,2.48)(0.6,3.35)
  \WorldMapII[rivers=false, linewidth=0.1\pslinewidth, level=1,
    maillage=true,
    incrementX=1,
    incrementY=2 ]
  \end{pspicture*}}
```

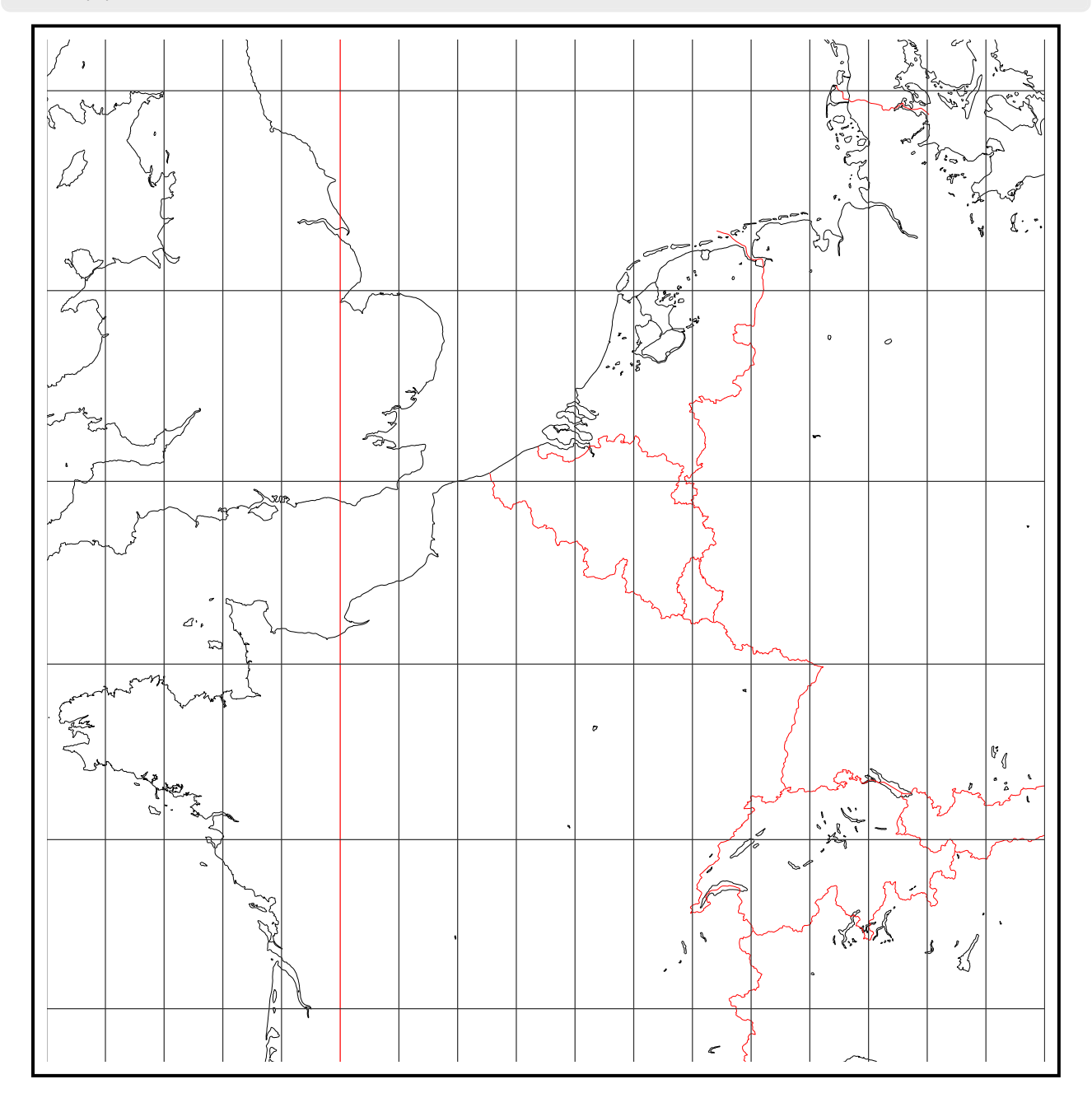

7

"Square" 2° wide and 1° high.

## voss-2.tex

```
\usepackage{pst-geo}
\psframebox{%
 \psset{path=pst-geo/data }
 \psset{type=1} % Mercator projection
 \psset{unit=100mm} % Width of produced PDF.
 \psset{xunit=1,yunit=1} % Scaling Factors
 \begin{pspicture*}(-0.25,2.48)(0.6,3.35)
 \WorldMapII[rivers=false, linewidth=0.1\pslinewidth, level=1,
    maillage=true,
    increment=2,
    incrementY=1 ]
 \end{pspicture*}}
```

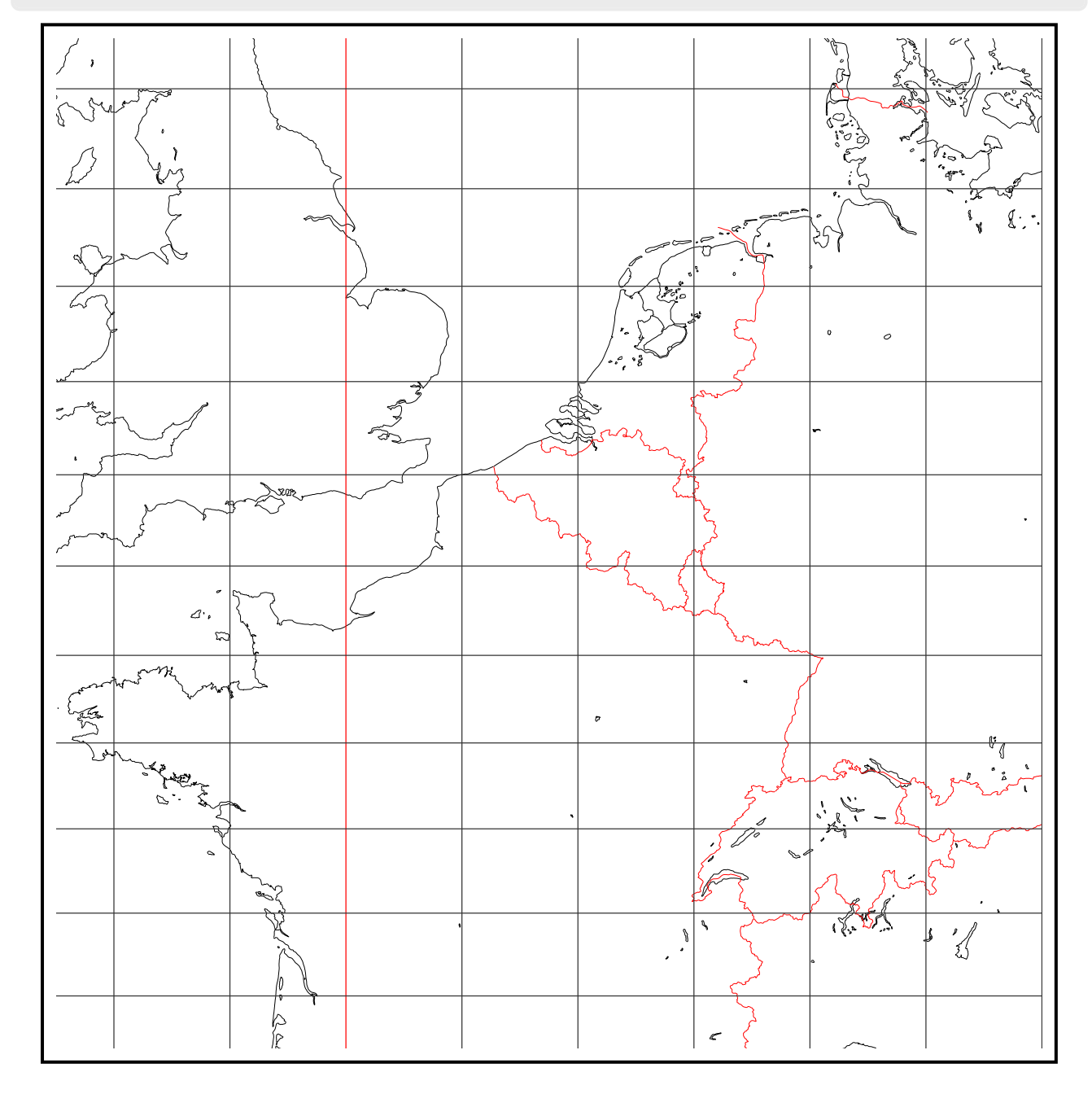

#### 3. Instructions

#### 3.1. Mercator projection

Using the command is very simple: \WorldMap[maillage=false] draws the Mercator projection, without the parallels and meridians. By default, the highest level of detail and the Mercator type projection have been chosen: [type=1,level=1]. We will play on the units in order to adapt the drawing to the desired dimensions, with for example:

```
\usepackage{pst-geo}
```

\psset{linewidth=0.75\pslinewidth, xunit=0.5cm,yunit=0.5cm, MapFillColor={[rgb]{0.5,0.8,0.5}}} \begin{pspicture}\*(-9,-9)(10,9) \WorldMap[maillage=false] \end{pspicture}

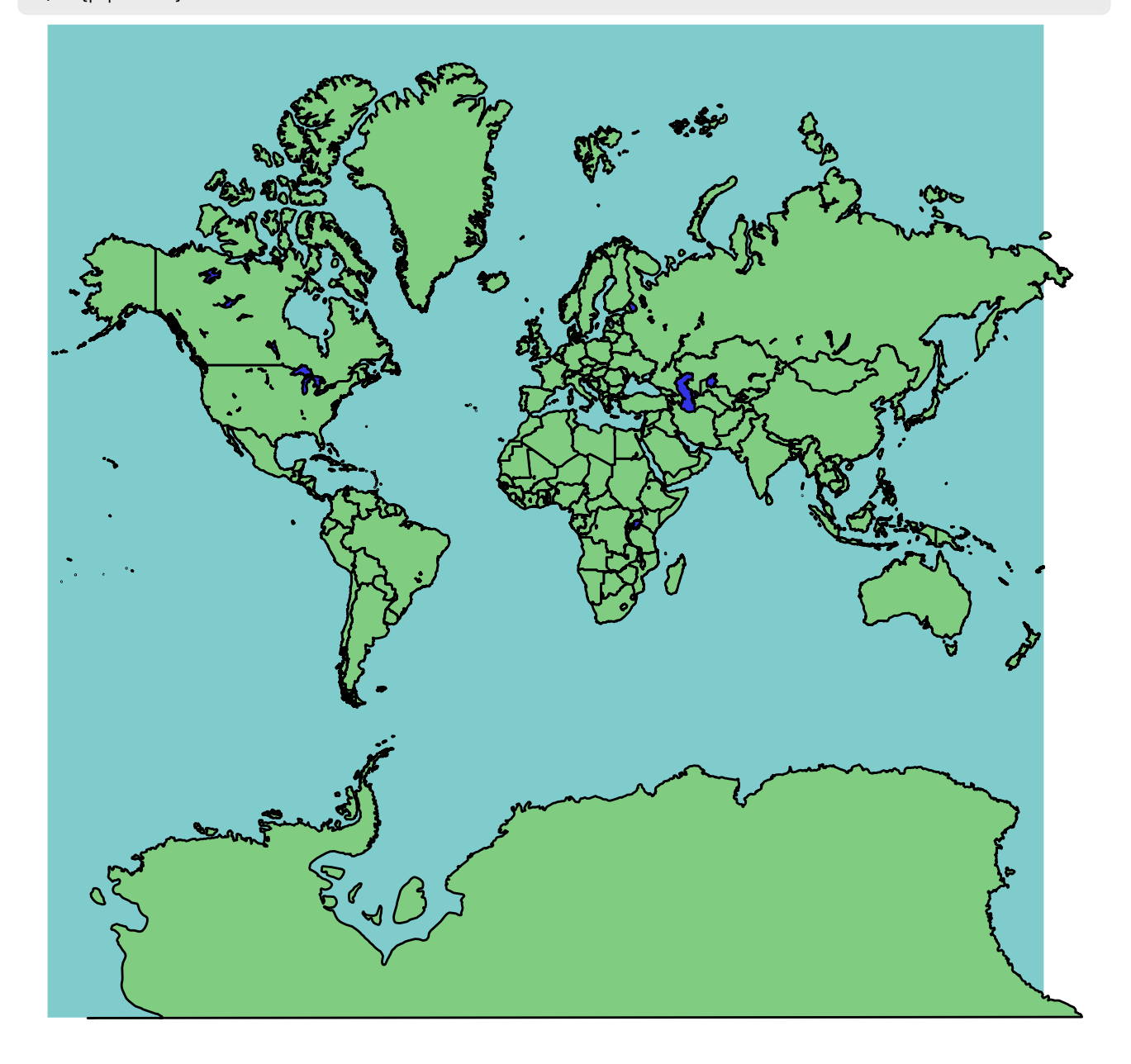

The following script draws the Mercator projection, in landscape mode:

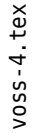

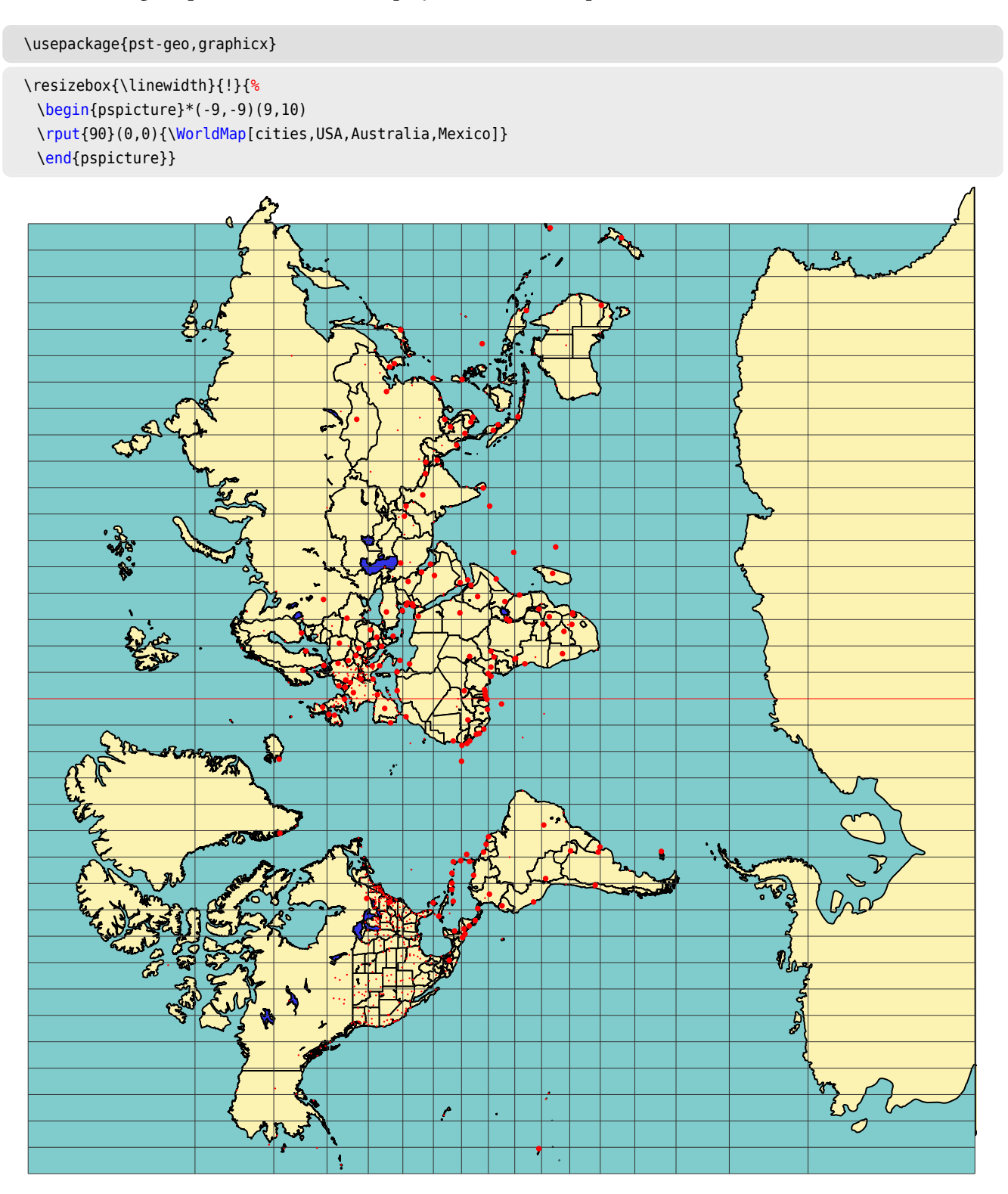

#### 3.2. Lambert Projection

\usepackage{pst-geo,graphicx}

```
\psset{xunit=0.75,yunit=0.75}
\begin{pspicture}(-9,-4.5)(11,4.5)
\WorldMap[type=2,cities]
\end{pspicture}
```

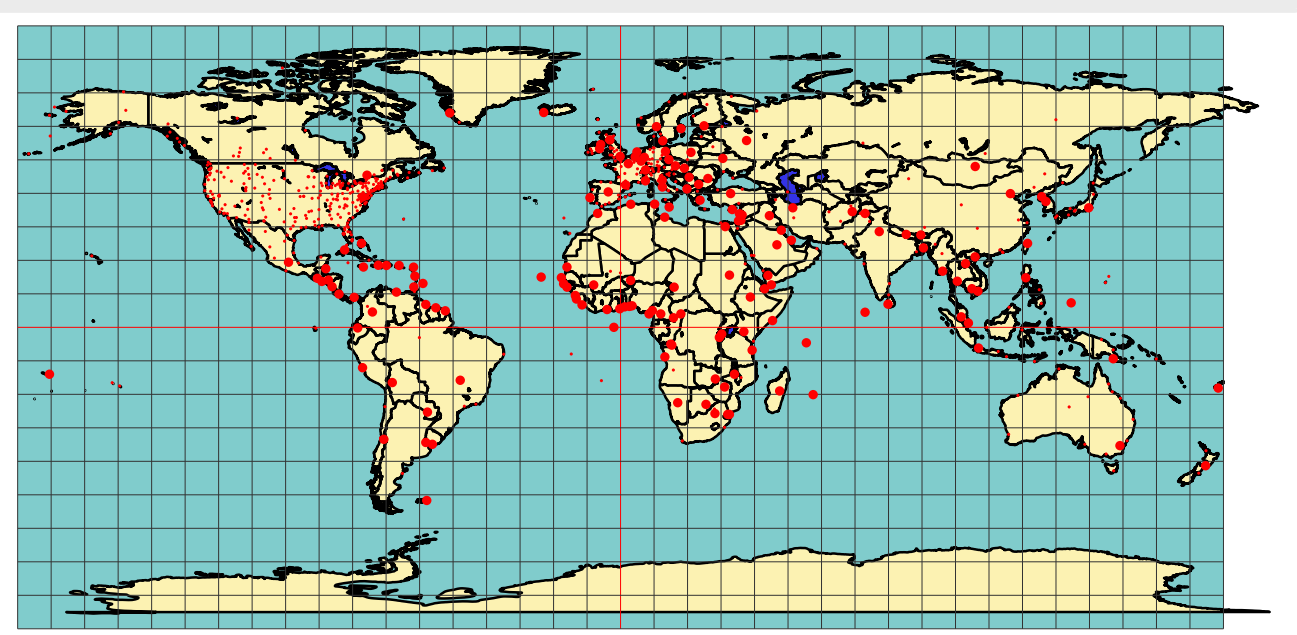

voss-5.tex

#### 3.3. Simple Projection

# voss-6.tex

\usepackage{pst-geo}

\begin{pspicture}(-3,-9)(3,10)
\rput{90}(0,0){\WorldMap[type=3,maillage]}
\end{pspicture}

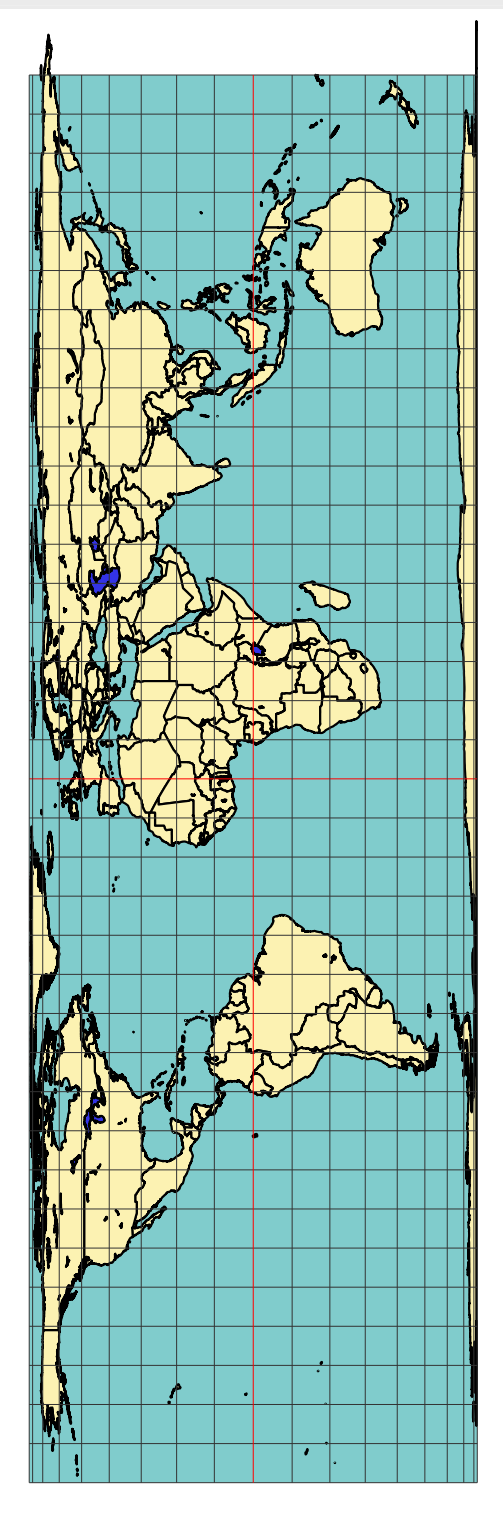

#### 3.4. Sanson-Flamsteed Projection

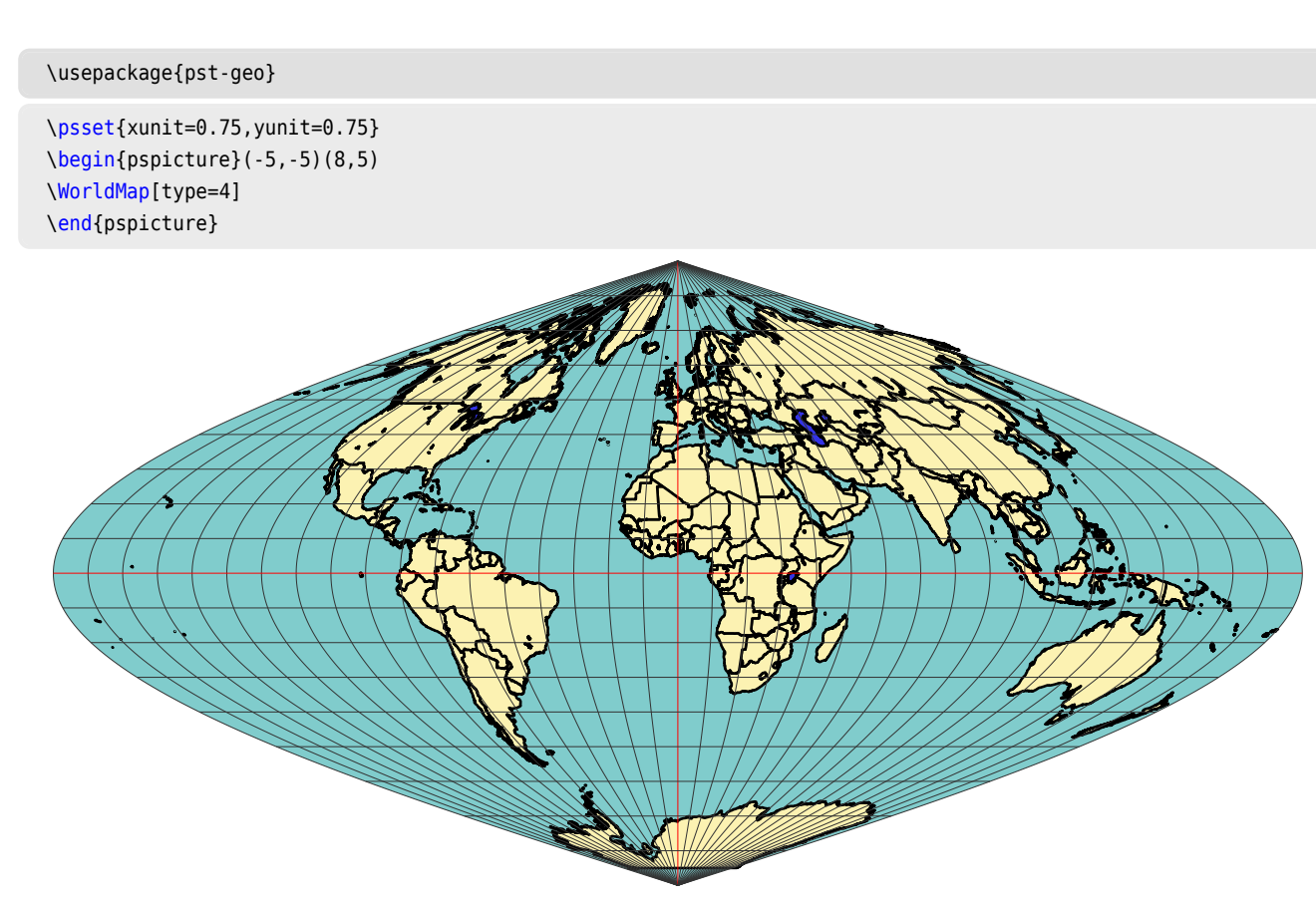

voss-7.tex

voss-8.tex

#### 3.5. Cylindrique Projection

\usepackage{pst-geo,graphicx}

\resizebox{\linewidth}{!}{%
 \begin{pspicture}\*(-9,-9)(9.5,9)
 \WorldMap[type=5]
 \end{pspicture}}

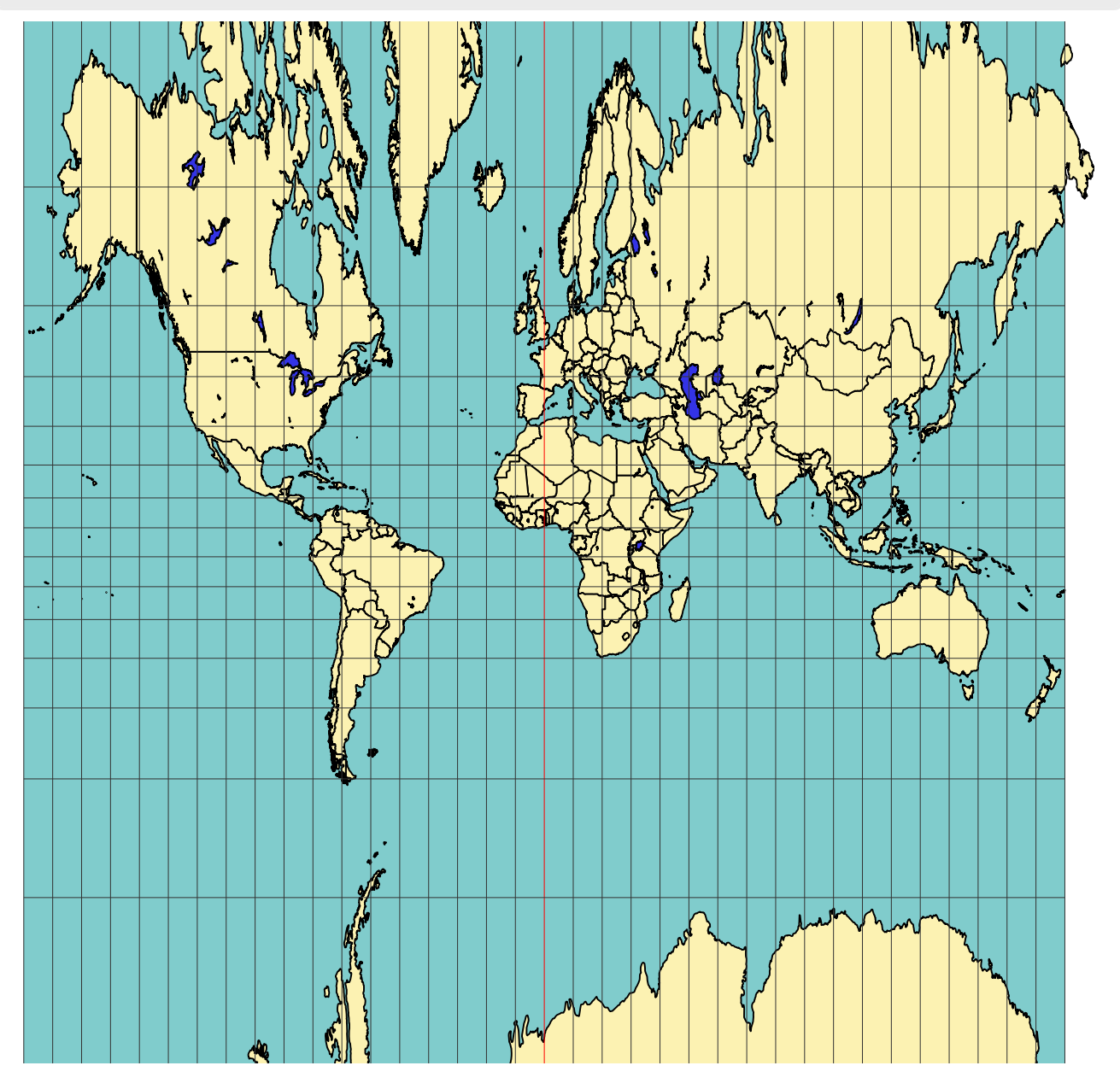

#### 3.6. Babinet Projection

\usepackage{pst-geo}

```
\psset{xunit=0.75, yunit=0.75}
\begin{pspicture}(-9,-7)(10,7)
\WorldMap[type=6]
\end{pspicture}
```

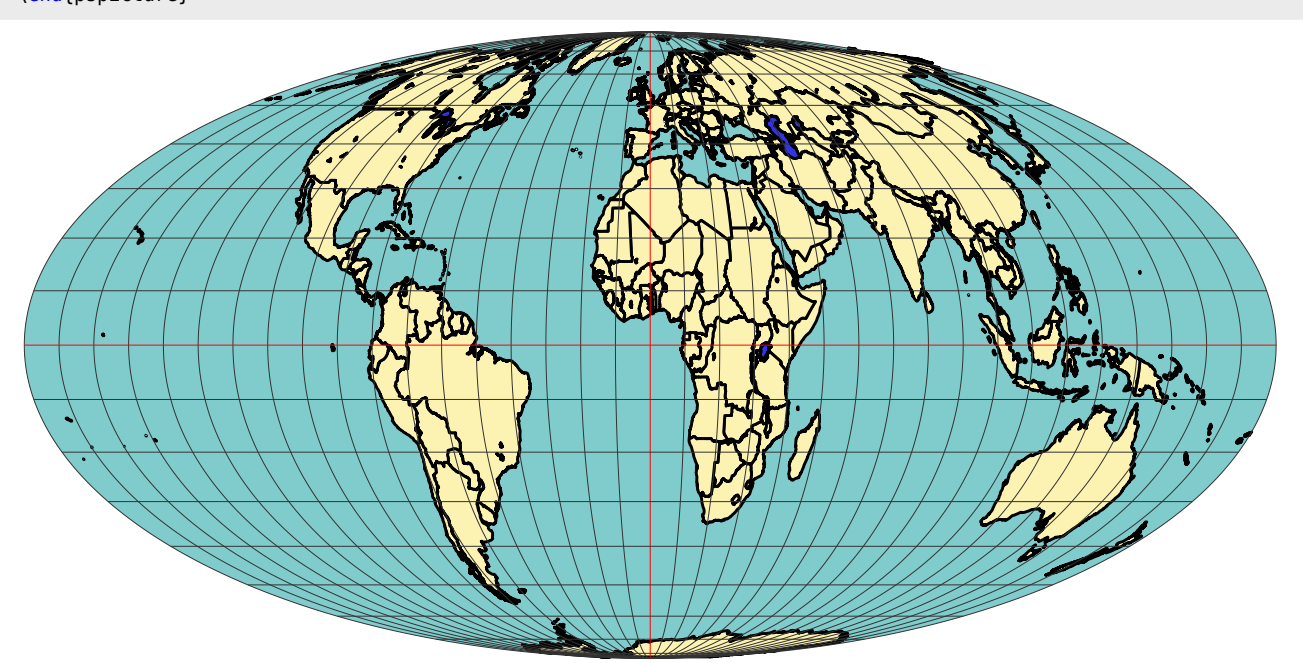

voss-9.tex

# voss-10.tex

\usepackage{pst-geo}

\psset{xunit=0.75,yunit=0.75}
\begin{pspicture}(-9,-7)(10,7)
\WorldMap[type=7]
\end{pspicture}

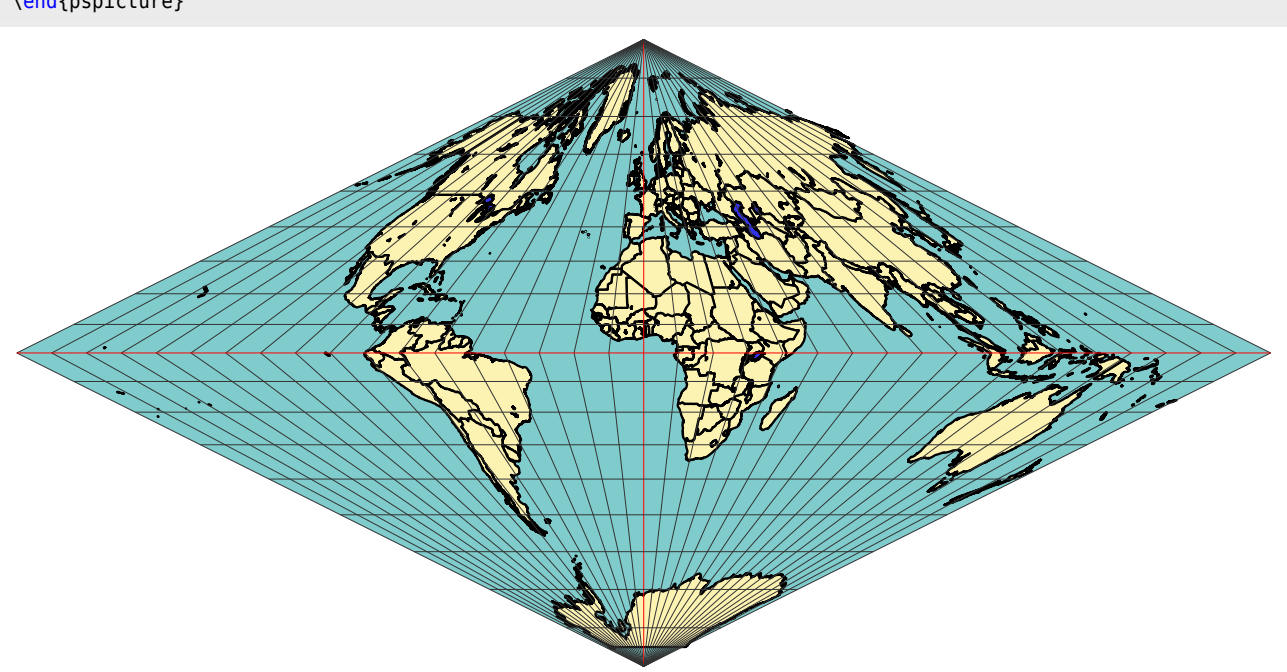

#### 3.8. Bonne Projection

The reference latitude and longitude can be chosen with the parameters: latitude0=45 and longitude0=0, which are the default values.

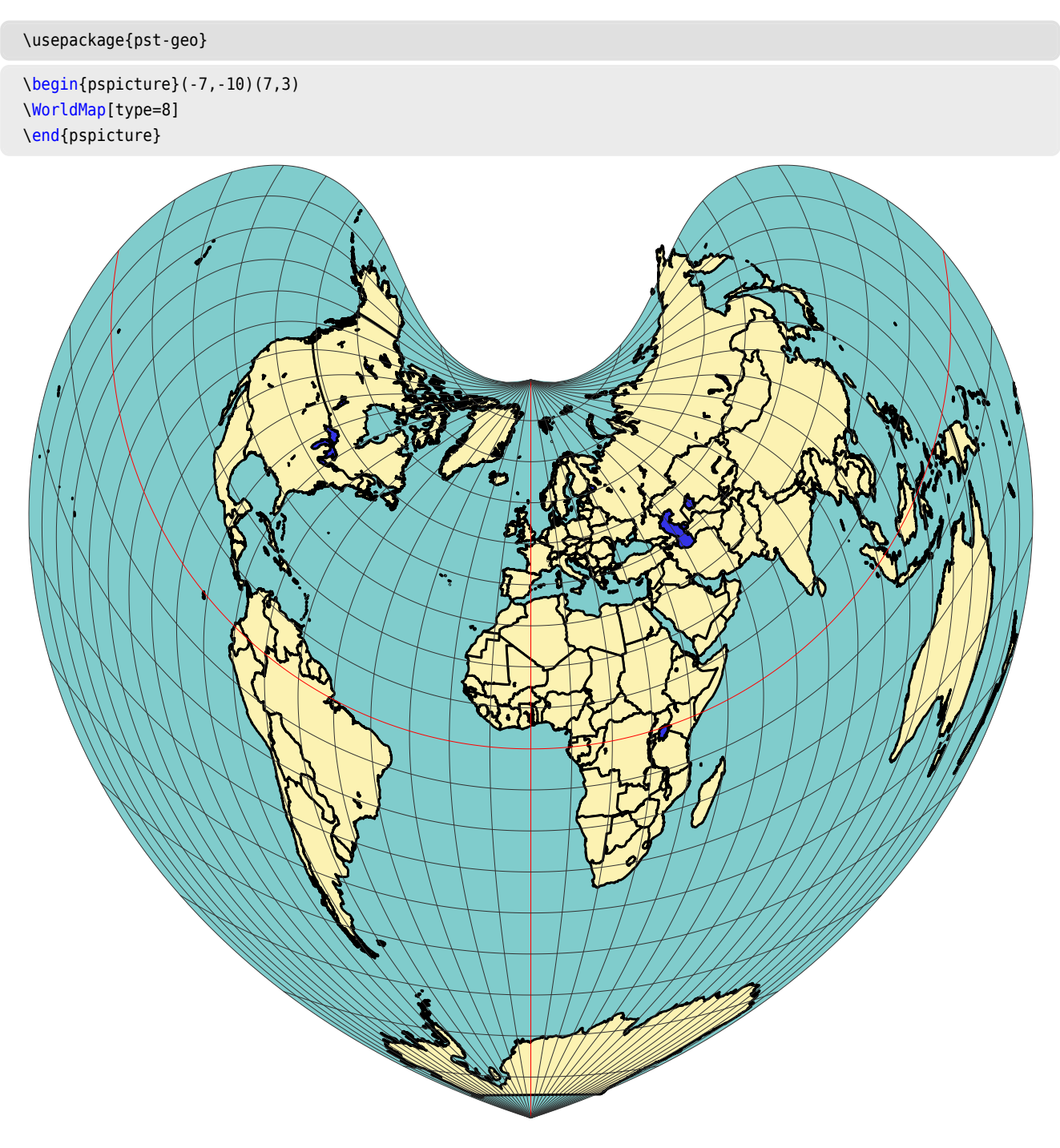

voss-11.tex

\usepackage{pst-geo}

voss-12.tex

#### 4. How to zoom in on a given country or region

\psset{level=1,linewidth=0.5\pslinewidth,

No specific command has been provided, but the following procedure:

1. Place a showgrid option after drawing the map, then locate the coordinates of the two opposite vertices of the rectangle in which the desired region will be included.

```
xunit=0.75,yunit=0.75}
\begin{pspicture*}[showgrid](-9,-9)(10,9)
\WorldMap[rivers,cities,USA,maillage=false]
\psframe[linewidth=0.5mm,linecolor=red](-6.5,1)(-3,3)
\end{pspicture*}
```

2. For example, if we choose to represent the United States, the coordinates of the bottom-left and top-right corners will be: (-6.5,1)(-3,3) The enlargement will be obtained by changing the unit, a zoom will be obtained with: . Finally, the command will be written:

voss-13.tex

#### \usepackage{pst-geo}

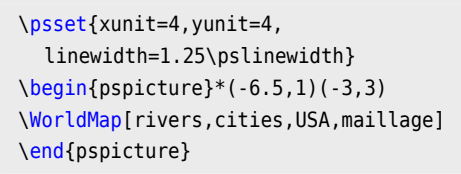

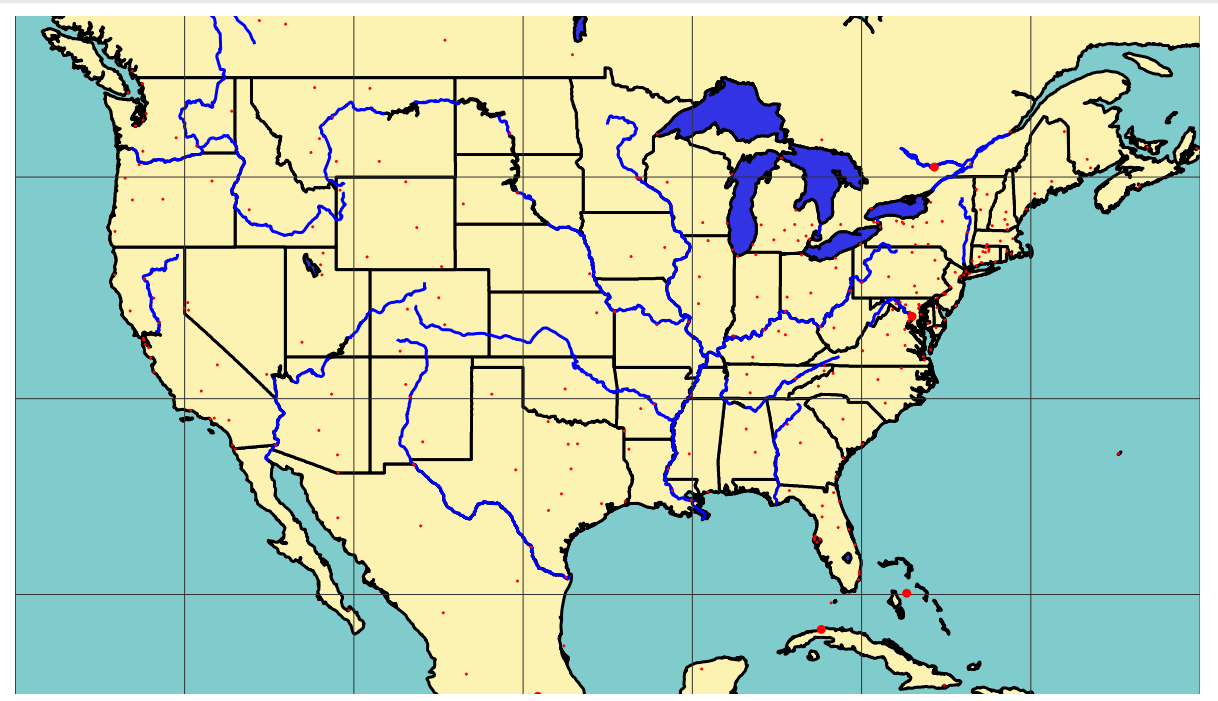

#### 5. Downloading the files

The data (wdb.zip) is here: <a href="http://melusine.eu.org/syracuse/mluque/mappemonde/">http://melusine.eu.org/syracuse/mluque/mappemonde/</a>

If you have not read the file README, the compilation is having trouble. You must indeed indicate the path of the data in the path variable. This variable contains the path of the data on my hard drive:

path=C:/mappemonde/wdb

Before \begin{document}, you must indicate the one that corresponds to your configuration with a command of the type:

\psset{path=C:/mappemonde/wdb}
or modify it directly in the pst-geo.tex.

## Part II. WorldMap 2DII

In the continuity of pst-map2d, this solution proposes to use the geographic database: CIA World DataBank II, which can be found on http://www.evl.uic.edu/pape/data/WDB/. We will retrieve on this site all the data which weigh, compressed in tgz format, 30 MB and 121 MB once uncompressed. This gives an exceptional fineness of drawing, which obviously cannot be appreciated, not on the screen, but when printed, if possible with a laser printer! Obviously the calculation time is proportional to the size of the data to be processed.

However, options allow to choose the representation of one continent or several. A powerful computer with a lot of RAM is therefore desirable.

#### \usepackage{pst-geo}

voss-14.tex

\psset{xunit=5,yunit=5}

\psframebox[framesep=0pt,linewidth=0.2mm,doubleline]{%
 \begin{pspicture}\*(-0.5,1.70)(1.5,3)%
 \WorldMapII[Africa,increment=2]
 \end{pspicture}}

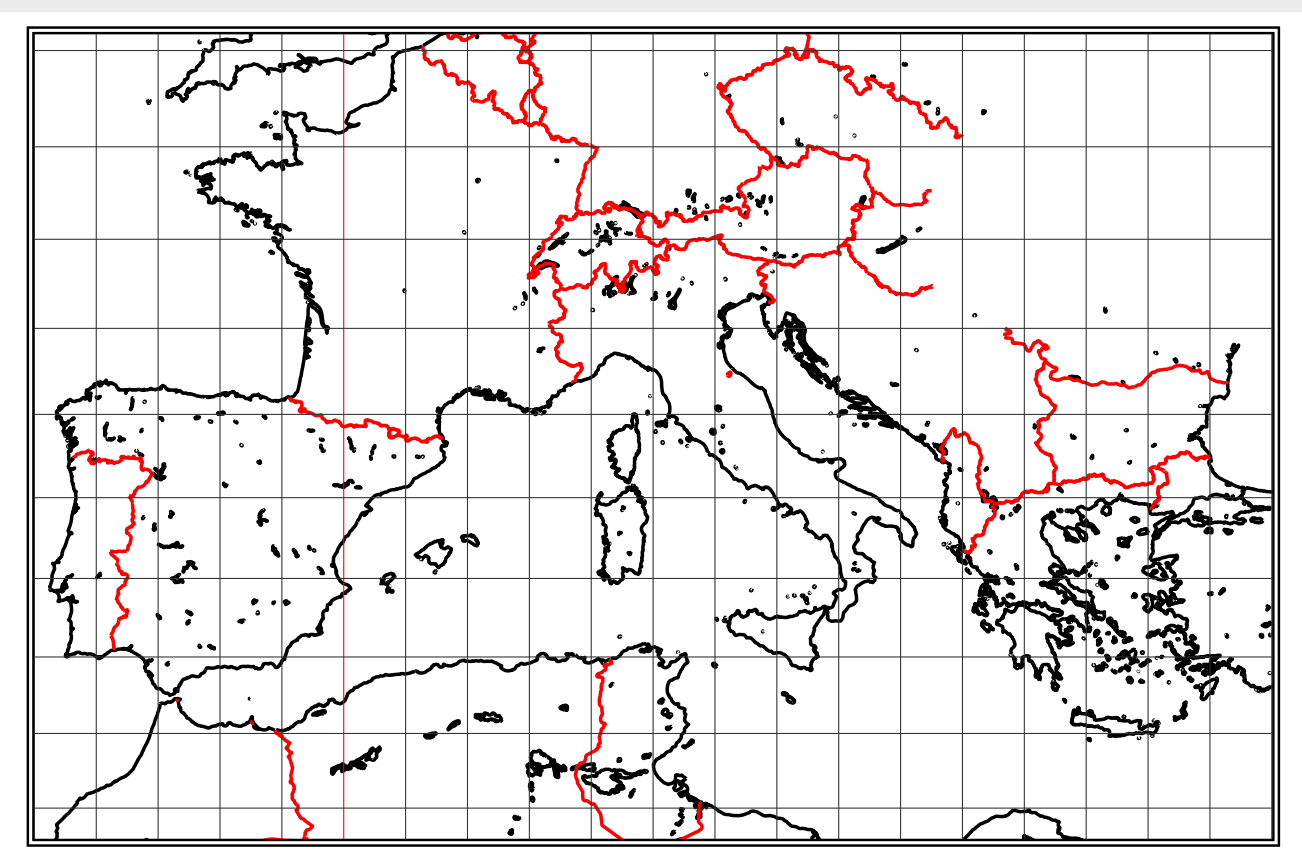

#### 6. Data formatting

The data formatting has been done (wdbII.zip) on: http://melusine.eu.org/syracuse/mluque/mappemonde/. If you want to do it yourself, here are some instructions.

To facilitate the work of PostScript and reduce the calculation time, the data europe-cil\_II.dat etc. must be very slightly adapted with a text editor accepting large files. All the lines segment ... must be replaced by: ][% segment...

For clarity, if the editor allows it, a line break will be inserted between the two brackets ] [. We will modify the beginning and end of the file thus obtained by placing at the beginning, in place of the first bracket ] :

/europe-cil [ and at the end, we will add : ] ] def

This example, valid for the file europe-cil\_II.dat, must be repeated and adapted by modifying the names for all the other files. Giuseppe Matarazzo has developed a program to do this work automatically, it is part of the distribution. However, the work does not stop there! The data structure of the files asia-cil\_II.dat, asia-riv\_II.dat and Southamerica-cil\_II.dat poses a problem. Let's start with the file that gives the most problems: asia-cil\_II.dat. With your text editor, search and delete the segments:

- segment 7925 à segment 7957
- segment 7966
- segment 7968 à segment 7986

- segment 8377
- segment 8638 à segment 8641
- segment 8645 à segment 8650
- segment 8645 à segment 8650
- segments 15 à segment 123

Example: we will delete [ segment 7925 ...] from one bracket to the other, including brackets.

These missing parts are replaced by the file asia-isl\_II.dat which is the concatenation of the previous ones. For the file Southamerica-cil\_II.dat, delete the segments in the same way:

- segment 2166
- segment 1948

They will be replaced by the Southamerica-arc\_II.dat file: there you have it!

If you have not read the README file, the compilation must have been difficult. You must indeed indicate the path of the data in the path variable. This variable contains the path of the data on my hard drive:

path=data

So before the \begin{document}, you must indicate the one that corresponds to your configuration with a command of the type:

\psset{path=data}

or modify it directly in the pst-mapII.tex file.

#### 7. The Options

#### 7.1. The different types of projections

They are those seen with pst-map2d; here there is only one level of detail: so no choice possible.

| type=1 | Mercator         |
|--------|------------------|
| type=2 | Lambert          |
| type=3 | simple           |
| type=4 | Sanson-Flamsteed |
| type=5 | cylindrical      |
| type=6 | Babinet          |

#### 7.2. Options

The options here are limited to the choice of continents and rivers as well as the drawing or not of parallels and meridians.

By default, all continents and rivers are drawn.

• Europe=false: Europe is not drawn.

- Africa=false: Africa is not drawn.
- Asia=false: Asia is not drawn.
- Northamerica=false: North America is not drawn.
- Southamerica=false: South America is not drawn.
- rivers=false: rivers are not drawn.
- borders=false: borders are not drawn.
- cities=false: cities are not placed. If cities: capitals and cities are placed (without the name).
- capitals: only capitals are indicated.
- mesh=false: parallels and meridians are not drawn.
- increment=10: is the default value, in degrees, of the angular difference between two meridians or parallels. We can therefore set a smaller value in the case of a zoom.
- ilimiteL=180: is the default absolute value, in degrees, of the longitude (±180).

#### 8. How to use it

I disabled the drawing of rivers and borders with the options:

rivers=false,borders=false

In order to speed up the display. You are free to activate them by setting them to true

#### 8.1. Mercator

The following script draws the Mercator projection (which is the default type), in landscape mode:

```
\usepackage{pst-geo}
```

```
\makebox[\textwidth]{%
\begin{pspicture*}(-9,-9)(9,10)
\rput{90}(0,0){\WorldMapII[all,rivers=false,borders=false,linewidth=0.1\pslinewidth,level=75]}
\end{pspicture*}}
```

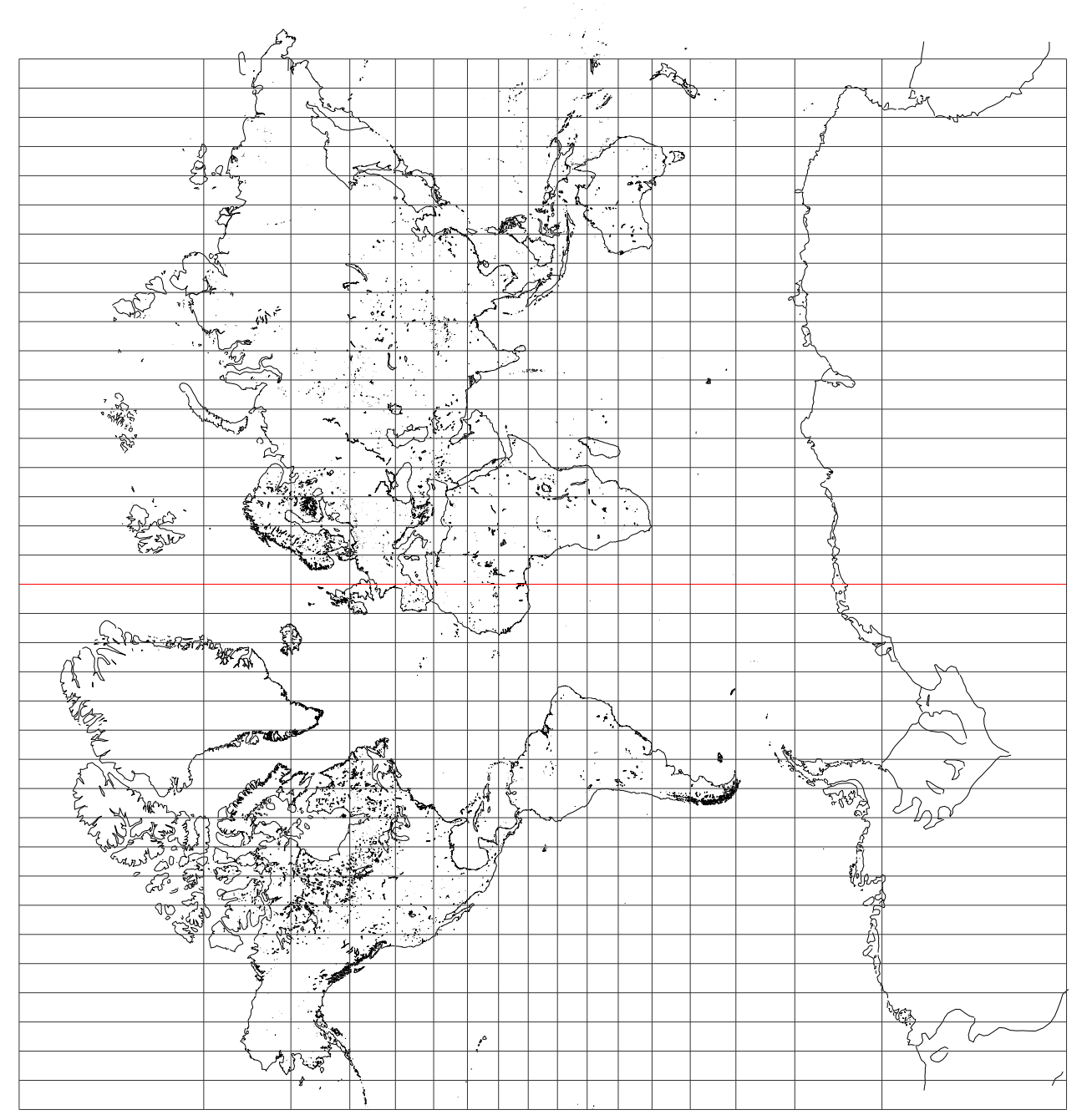

#### 8.2. Lambert

voss-16.tex

\usepackage{pst-geo}

#### \makebox[\textwidth]{%

\psset{xunit=0.75, yunit=0.75}
\begin{pspicture}(-9, -5)(9, 5)
\WorldMapII[type=2, all, rivers=false, borders=false, linewidth=0.1\pslinewidth]
\end{pspicture}}

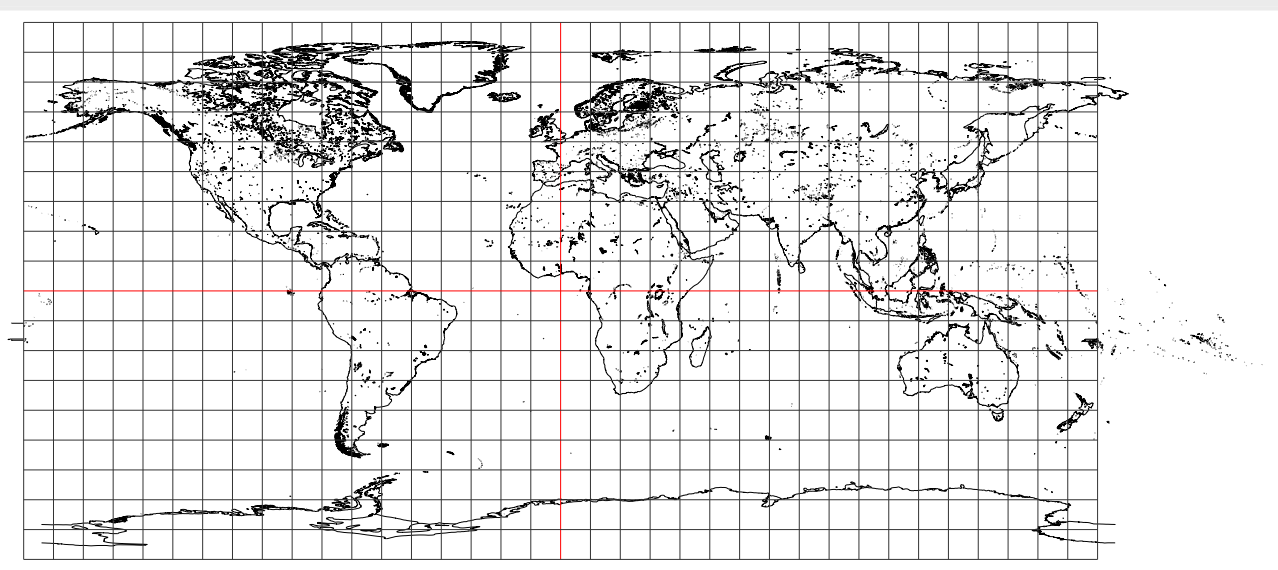

# 8.3. Simple Projection

| x91.71                                                                       | h=0.1\pslinewidth]                                                                                                    |  |
|------------------------------------------------------------------------------|----------------------------------------------------------------------------------------------------|--|
| \usepackage{pst-geo}<br>\ <mark>definecolor{</mark> ocean}{rgb}{0.5,0.8,0.8} | <pre>\begin{pspicture*}(-9,-3)(9,3) \psframe*[linecolor=ocean](-9,-3)(9,3) \worldMapII[type=3,all,maillage=false,rivers=false,borders=false,linewidth \end{pspicture*}</pre> |  |

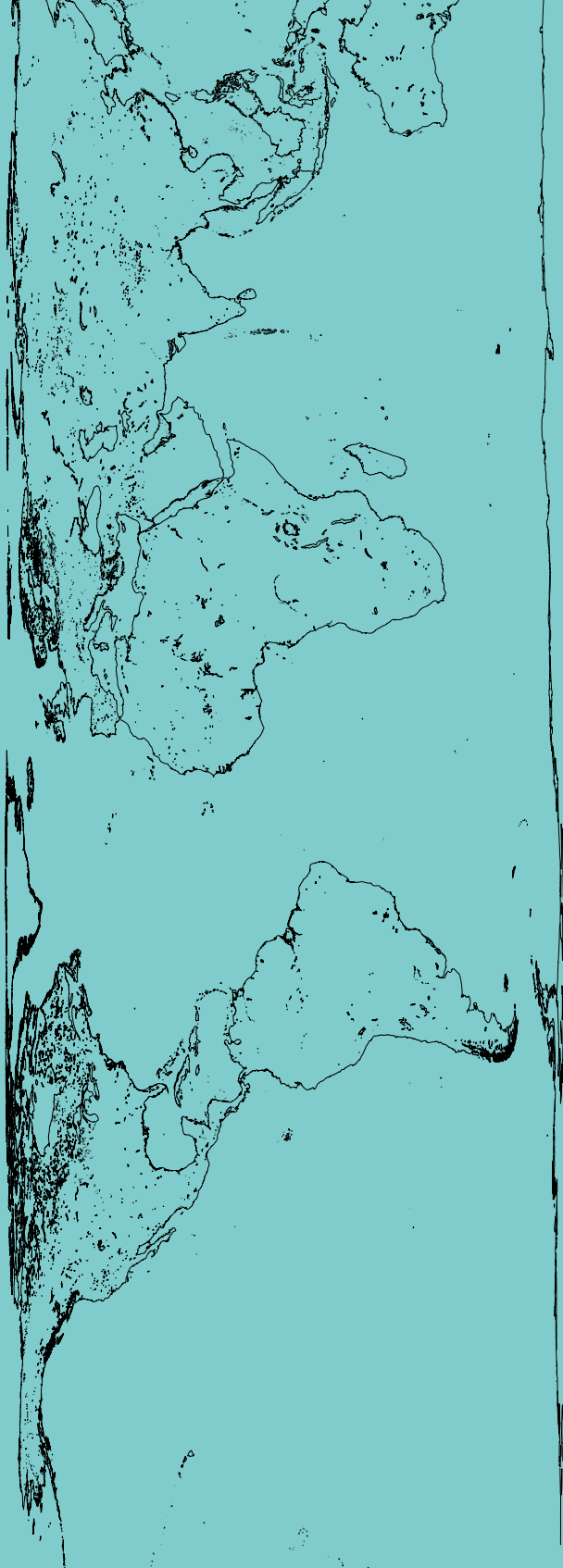

#### 8.4. Sanson-Flamsteed

# voss-18.tex

\usepackage{pst-geo,graphicx}

\resizebox{\linewidth}{!}{%
 \begin{pspicture\*}(-10,-5)(10,5)
 \WorldMapII[type=4,all,rivers=false,borders=false,linewidth=0.1\pslinewidth]
 \end{pspicture\*}}

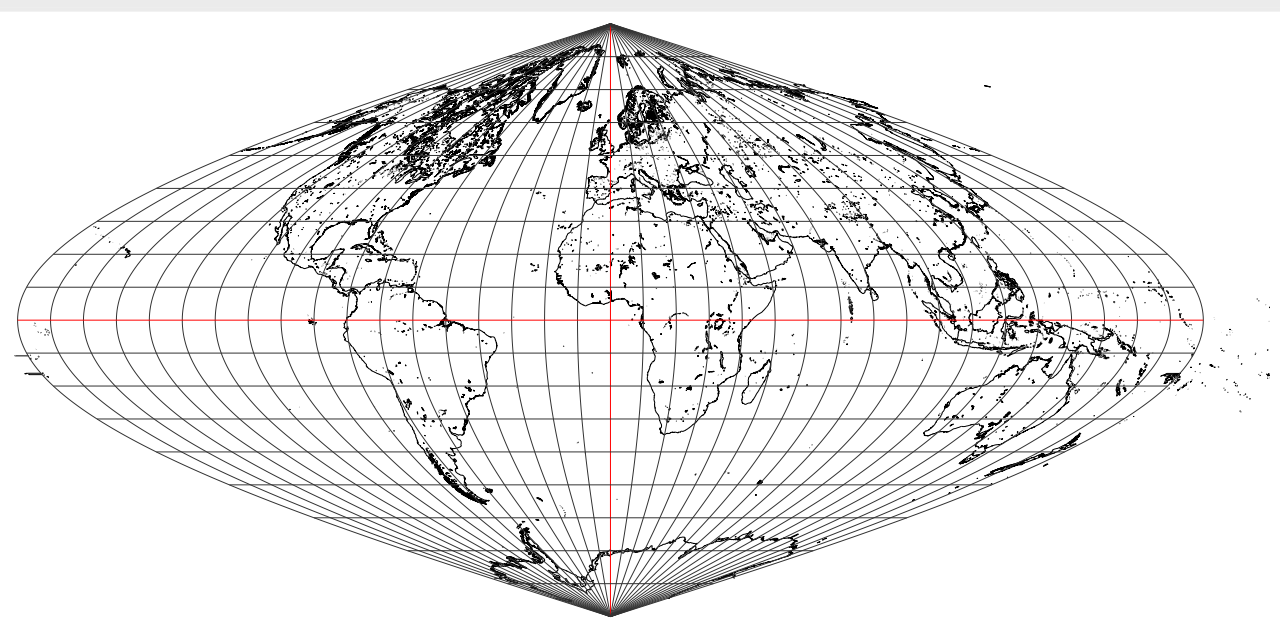

#### 8.5. Projection cylindrique

\usepackage{pst-geo}

```
\psset{xunit=0.5,yunit=0.5}
\begin{pspicture}*(-9,-12)(9.5,14)
\psframe(-9,-12)(9.5,14)
\WorldMapII[type=5,all,linewidth=0.1\pslinewidth,rivers=false,borders=false]
\end{pspicture}
```

voss-19.tex

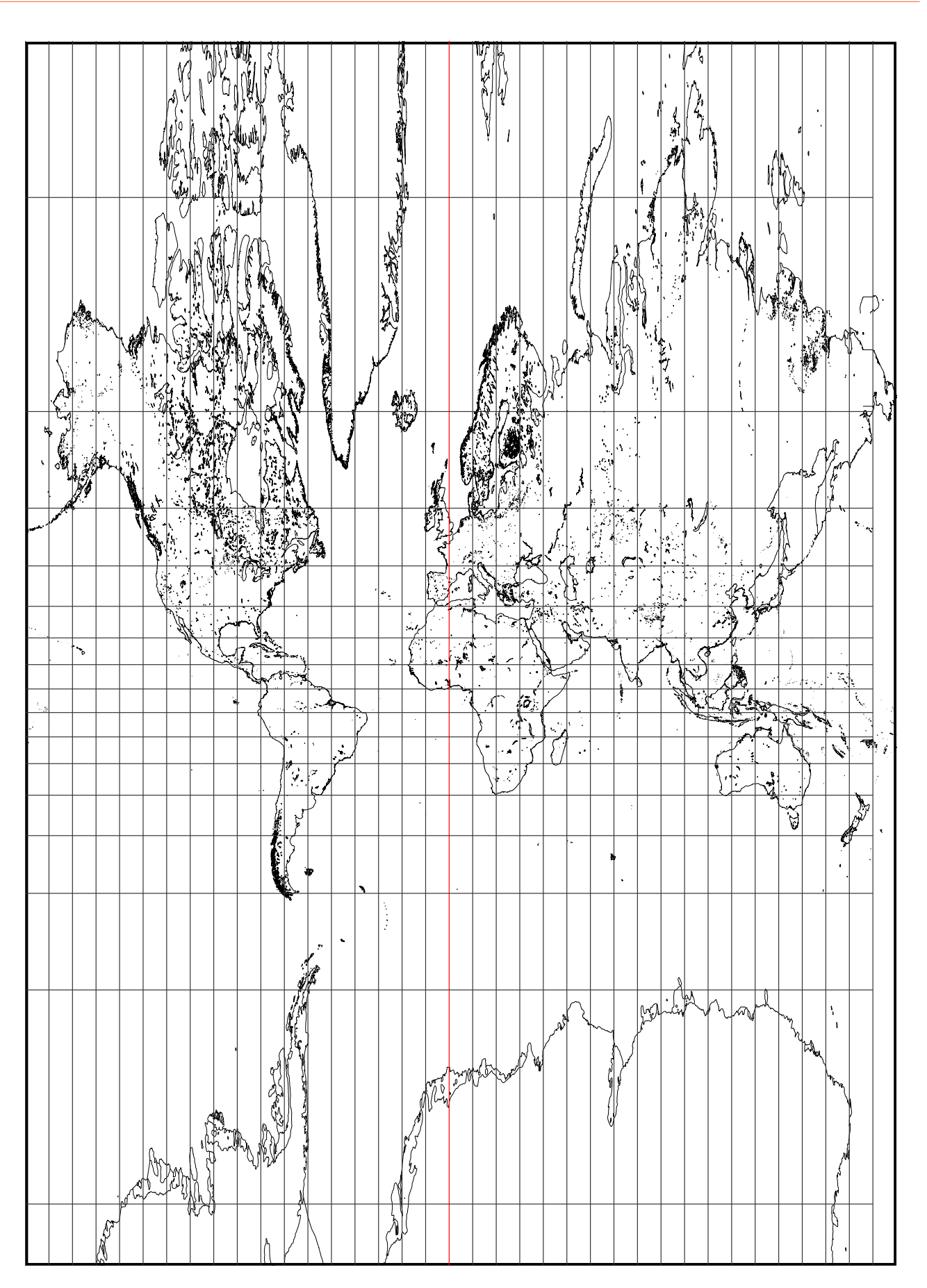

#### 8.6. Babinet

\usepackage{pst-geo}

```
\psset{xunit=0.75,yunit=0.75}
\begin{pspicture*}(-10,-5)(10,5)
\WorldMapII[type=6,all,rivers=false,borders=false,linewidth=0.1\pslinewidth]
\end{pspicture*}
```

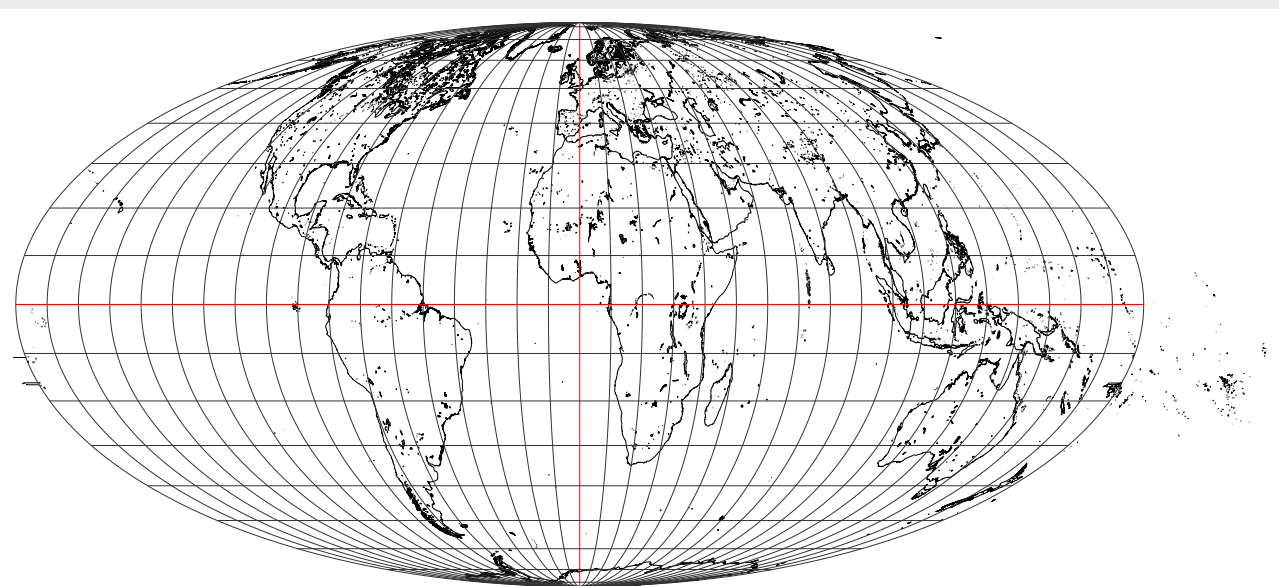

voss-20.tex

#### 8.7. Collignon

#### \usepackage{pst-geo,graphicx}

voss-21.tex \resizebox{\linewidth}{!}{% \psset{xunit=0.75,yunit=0.75} \begin{pspicture\*}(-10,-5)(10,5) \WorldMapII[type=7,all] \end{pspicture\*}}

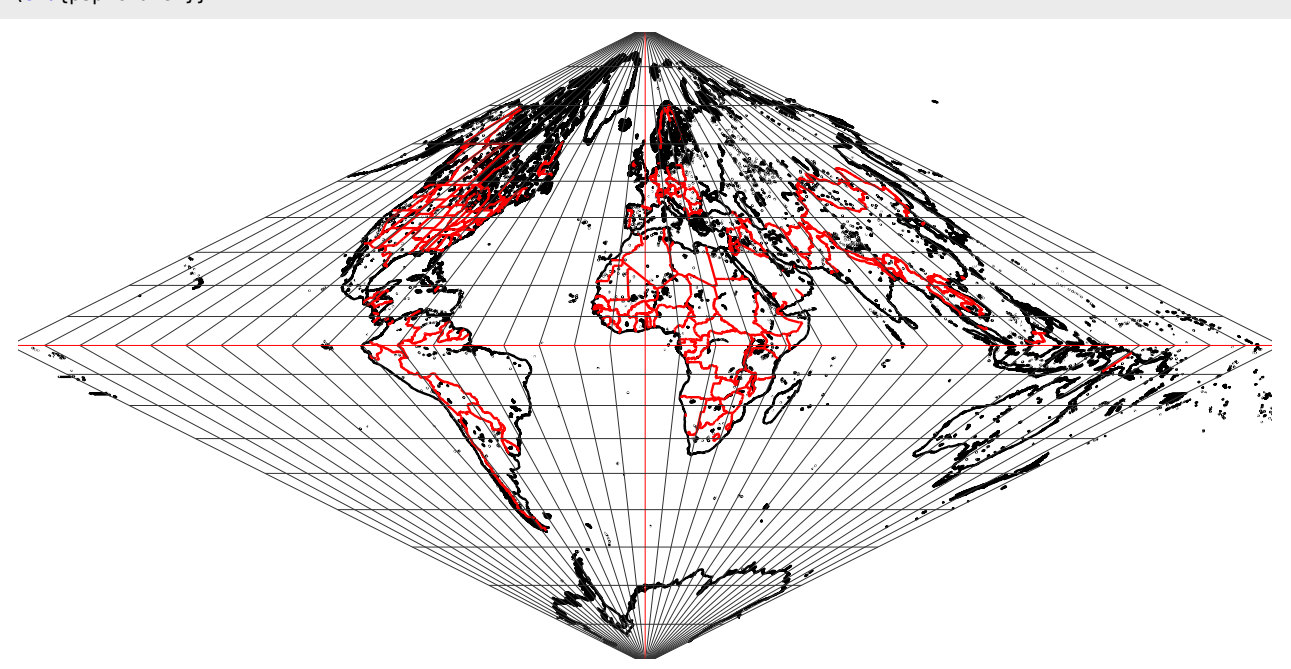

#### 8.8. Bonne

The reference latitude and longitude can be chosen with the parameters: latitude0=45 and longitude0=0, which are the default values.

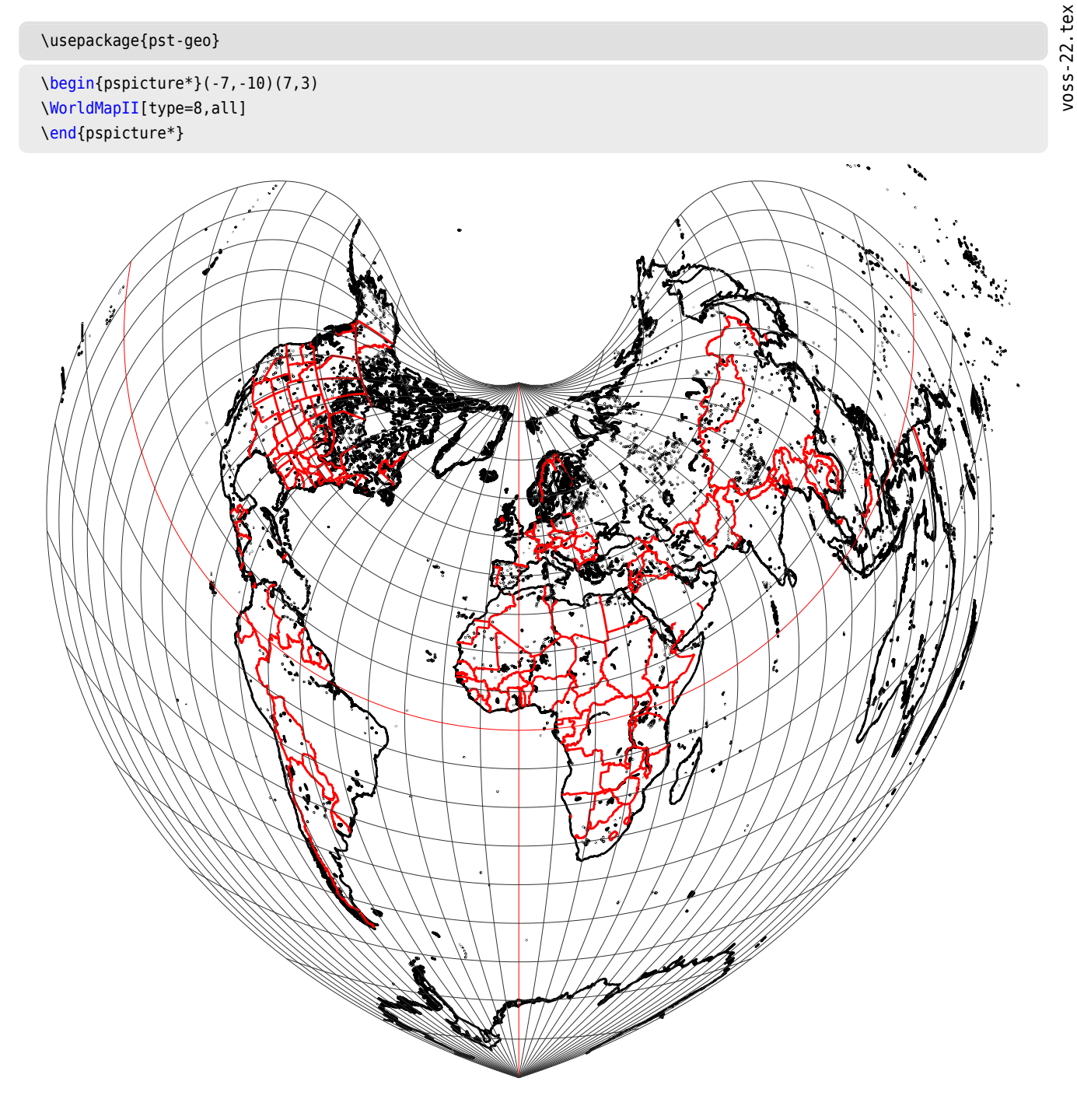

#### 9. How to zoom in on a given country or region

No specific command has been provided, but the following procedure:

1. Place a \psgrid after drawing the map, then locate the coordinates of the two opposite vertices of the rectangle in which the desired region will be included.

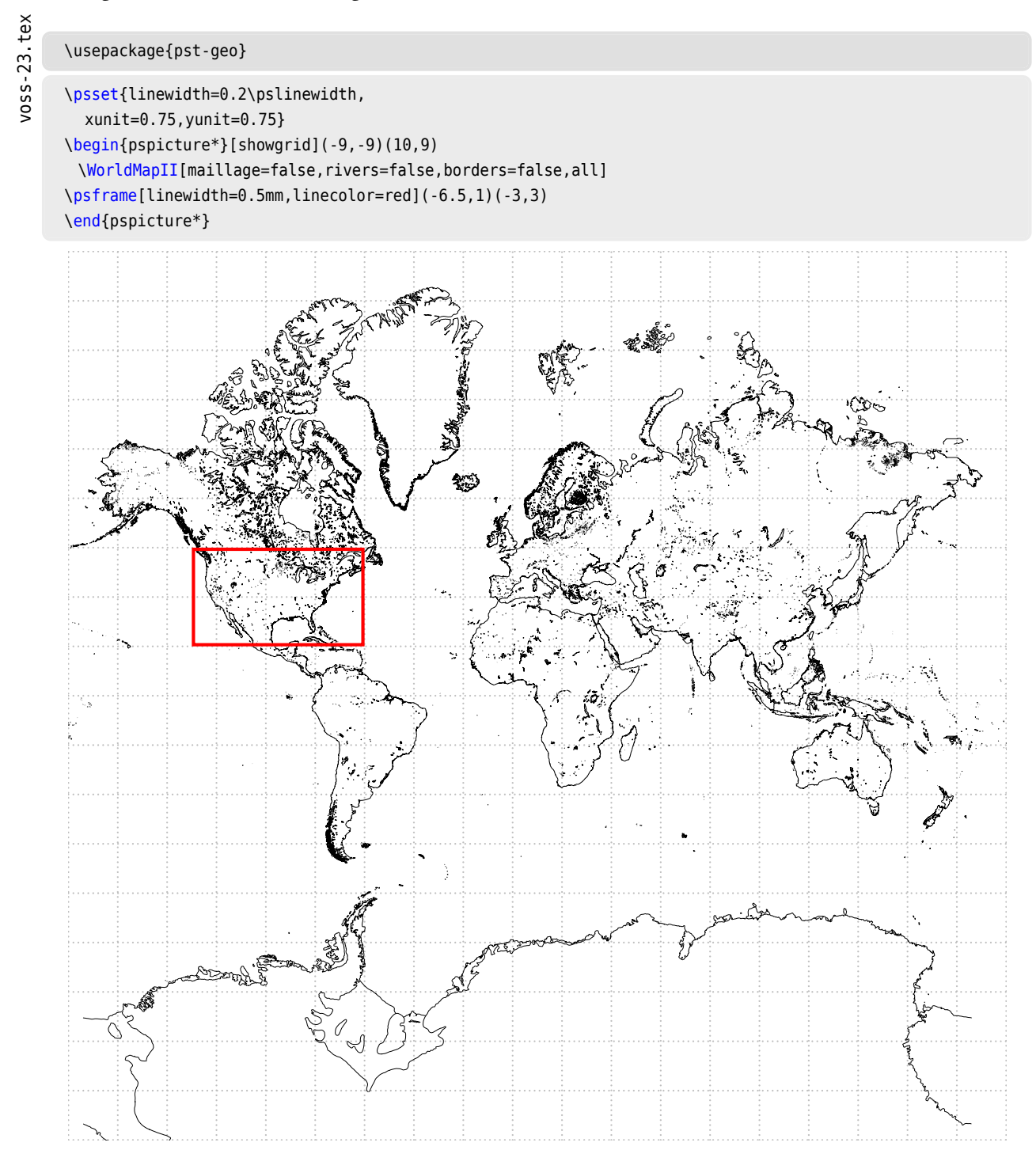

2. For example, if we choose to represent the United States, the coordinates of the bottom-left and top-right corners will be: (-6.5,1)(-3,3) The enlargement will be obtained by changing the unit, a ×4 zoom will be obtained with: \psset{xunit=4,yunit=4}. Finally, the command will be written:

33

\usepackage{pst-geo}

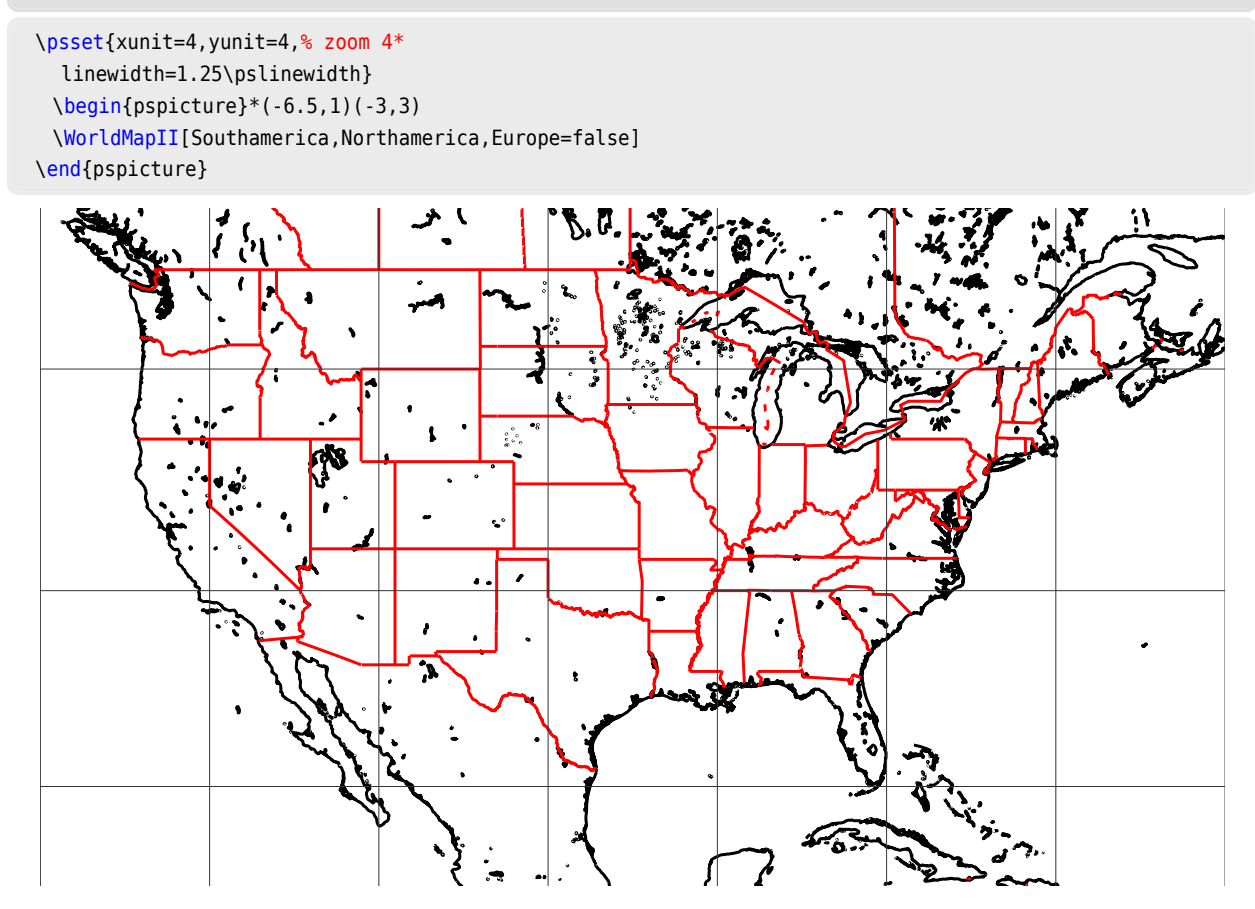

3. For Japan, we will choose the frame (6.2,1.4)(7.6,2.8) with a zoom of 10. We will only section Asia, all the others are false.

```
\usepackage{pst-geo}
\psset{xunit=10,yunit=10, % zoom 10*
    linewidth=1.25\pslinewidth}
    \begin{pspicture}*(6.2,1.4)(7.6,2.8)
    \WorldMapII[Asia,increment=1]
    \end{pspicture}
```

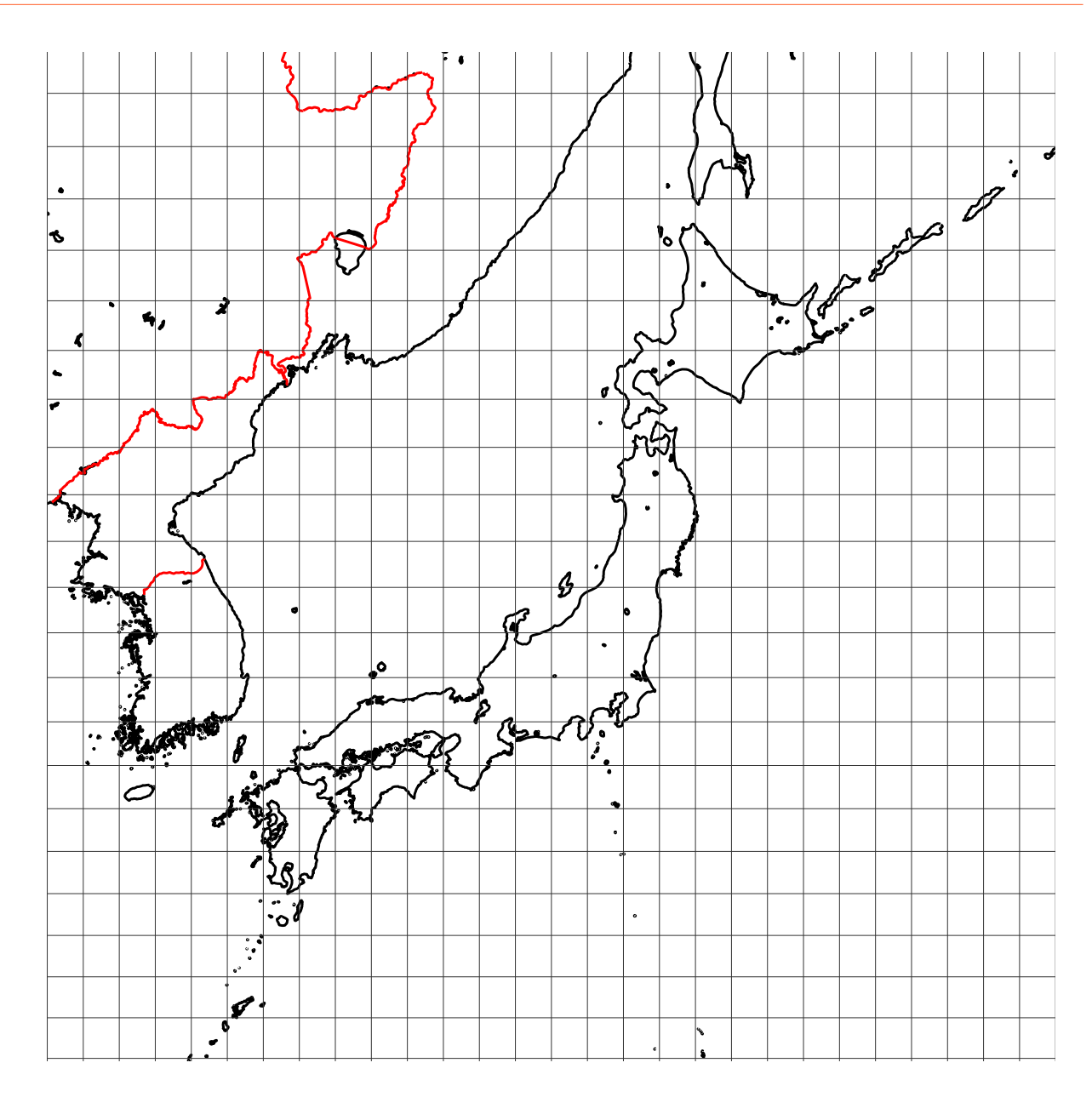

## Part III. Three dimensinal views

#### 10. Data

GLOBE Binaries DECODING : World Public Domain Dbase: F.Pospeschil, A.Rivera (1999)

#### ftp://ftp.blm.gov/pub/gis/wdbprg.zip

They were converted into a PostScript table, in degrees, using a small Pascal program (by Giuseppe Matarazzo) that is part of the distribution.

#### 11. Parameters and options

#### 11.1. Parameters

• PHI=49: latitude of the point of view.

- THETA=0: longitude of the point of view.
- Dobs=20: distance of the observer from the center of the sphere.
- Decran=25: distance of the projection screen from the observer.
- Radius=5: radius of the sphere.
- increment=10: angular difference, in degrees, between two parallels or two meridians.
- RotX=0: the globe is rotated around the Ox axis and the new coordinates are recalculated;
- RotY=0: the globe is rotated around the Oy axis and the new coordinates are recalculated;
- RotZ=0: the globe is rotated around the Oz axis and the new coordinates are recalculated.

 $\square$  is the "absolute" reference frame in which the coordinates are defined. When RotX=0, RotY=0, RotZ=0, Oz coincides with the polar axis, the Oxy plane is that of the equator and the Ox axis corresponds to longitude 0.

The values indicated are the default values. The image will be larger as the distance of the screen from the observer is greater. The distance values are in cm.

#### 11.2. Options

- MapFillColor=0.99 0.95 0.7: allows you to choose the fill color of the continents, in RGB mode.
- gridmapcolor=0.5 0.5 0.5: allows you to choose the canvas color in RGB mode.
- level=1: high level of detail (value enabled by default).
- level=2: medium level of detail, the world map is drawn very quickly.
- cities: capitals and important cities are placed.
- capitals: only capitals are indicated.
- maillage=false: parallels and meridians are not drawn.

#### 12. More Exemples

#### 12.1. The world map in its entirety

#### Without cities

voss-26.tex

\usepackage{pst-geo}

\psframebox[fillstyle=solid,fillcolor=black!30]{%
 \begin{pspicture}(-7,-7)(7,7)
 \WorldMapThreeD[PHI=30,THETA=0,gridmapcolor=black]%
 \end{pspicture}}

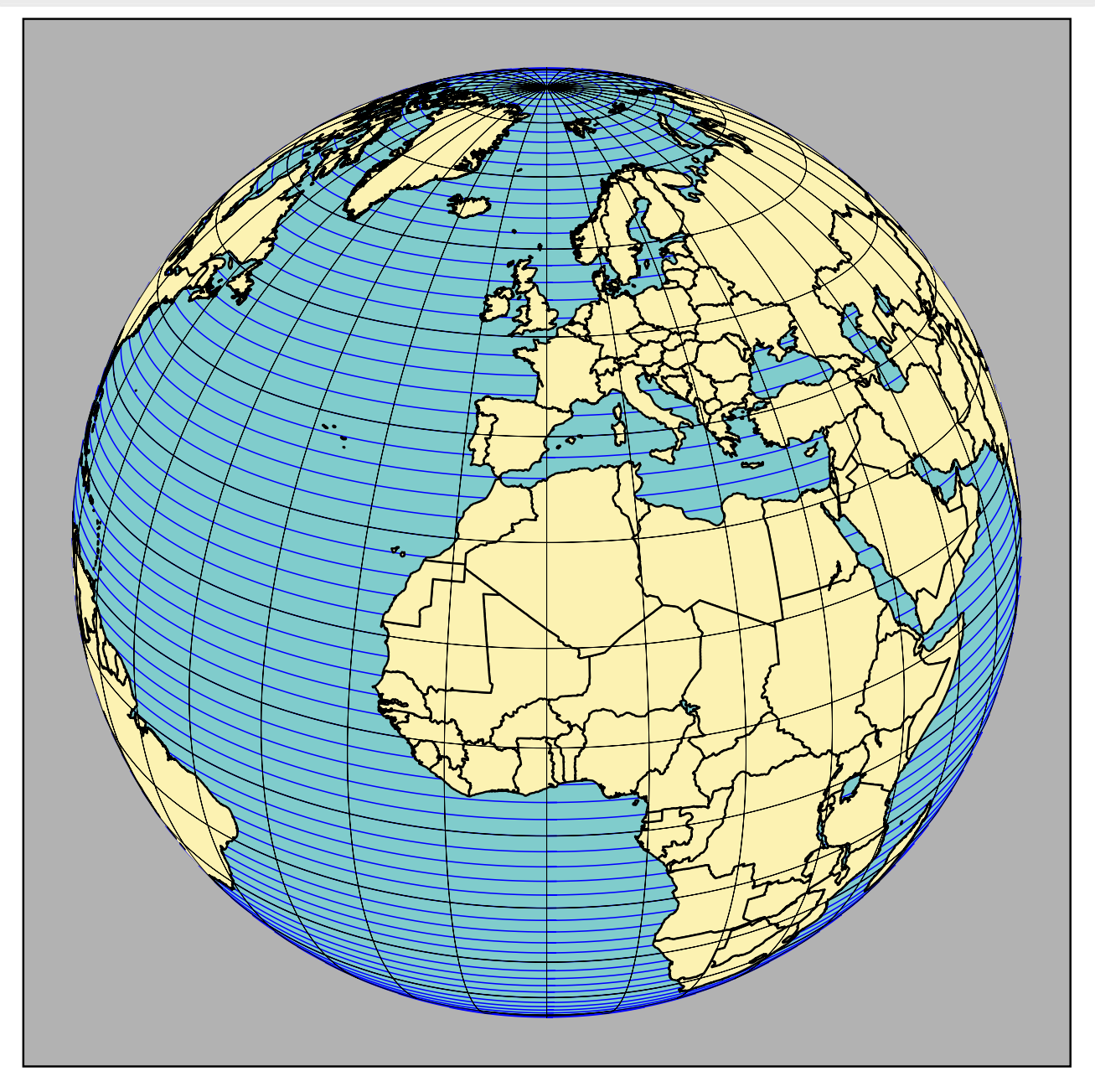

#### With cities

Here we see the rotation effect of the RotX=-60 parameter

\usepackage{pst-geo}

```
\psframebox[fillstyle=solid,fillcolor=black!30]{%
\begin{pspicture}(-7,-7)(7,7)
\WorldMapThreeD[PHI=50,THETA=0,cities,RotX=-60]%
\end{pspicture}}
```

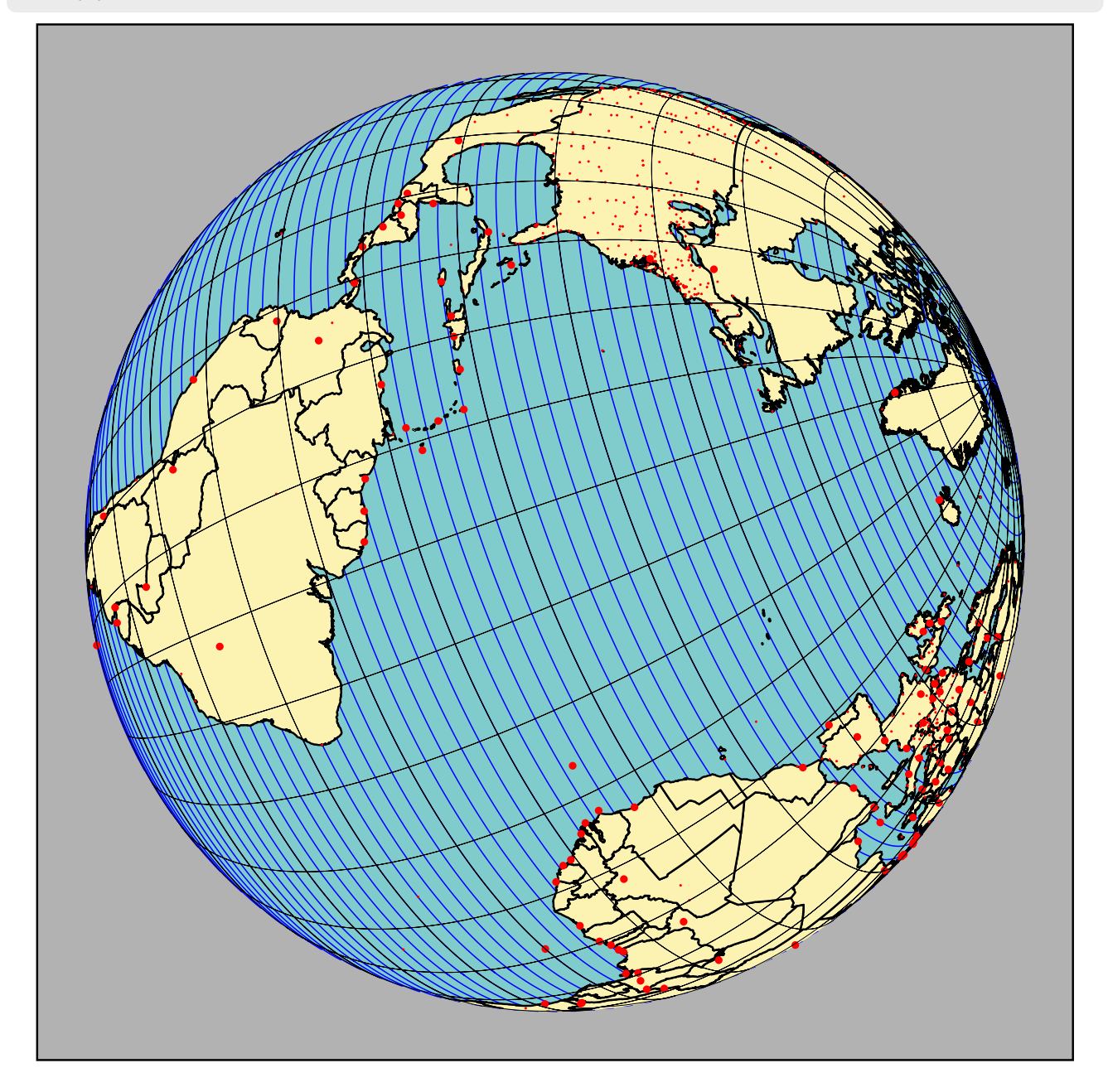

37

#### 12.2. Choosing the viewpoint

If we ignore the RotX, RotY and RotZ parameters, the viewpoint is determined by THETA and PHI, i.e. by latitude and longitude. We must then choose the distance of the viewpoint Dobs and the position of the projection screen Decran.

For example, a view of the North Pole will be obtained with:

#### \usepackage{pst-geo}

```
\psframebox[fillstyle=solid,fillcolor=black!30]{%
\begin{pspicture}(-7,-7)(7,7)
\WorldMapThreeD[PHI=90,THETA=-50]
\end{pspicture}}
```

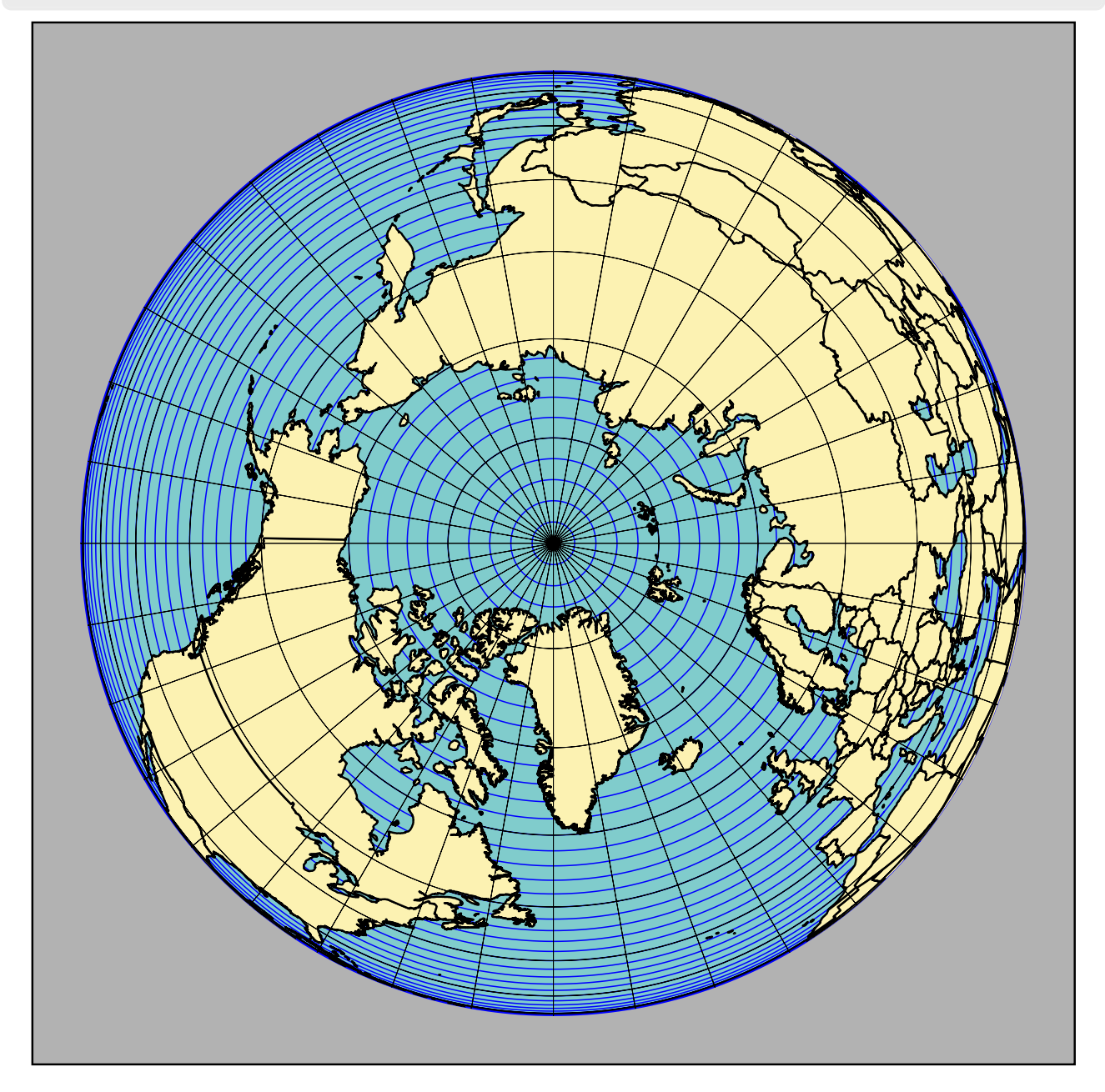

For example, a view at the equator will be obtained with:

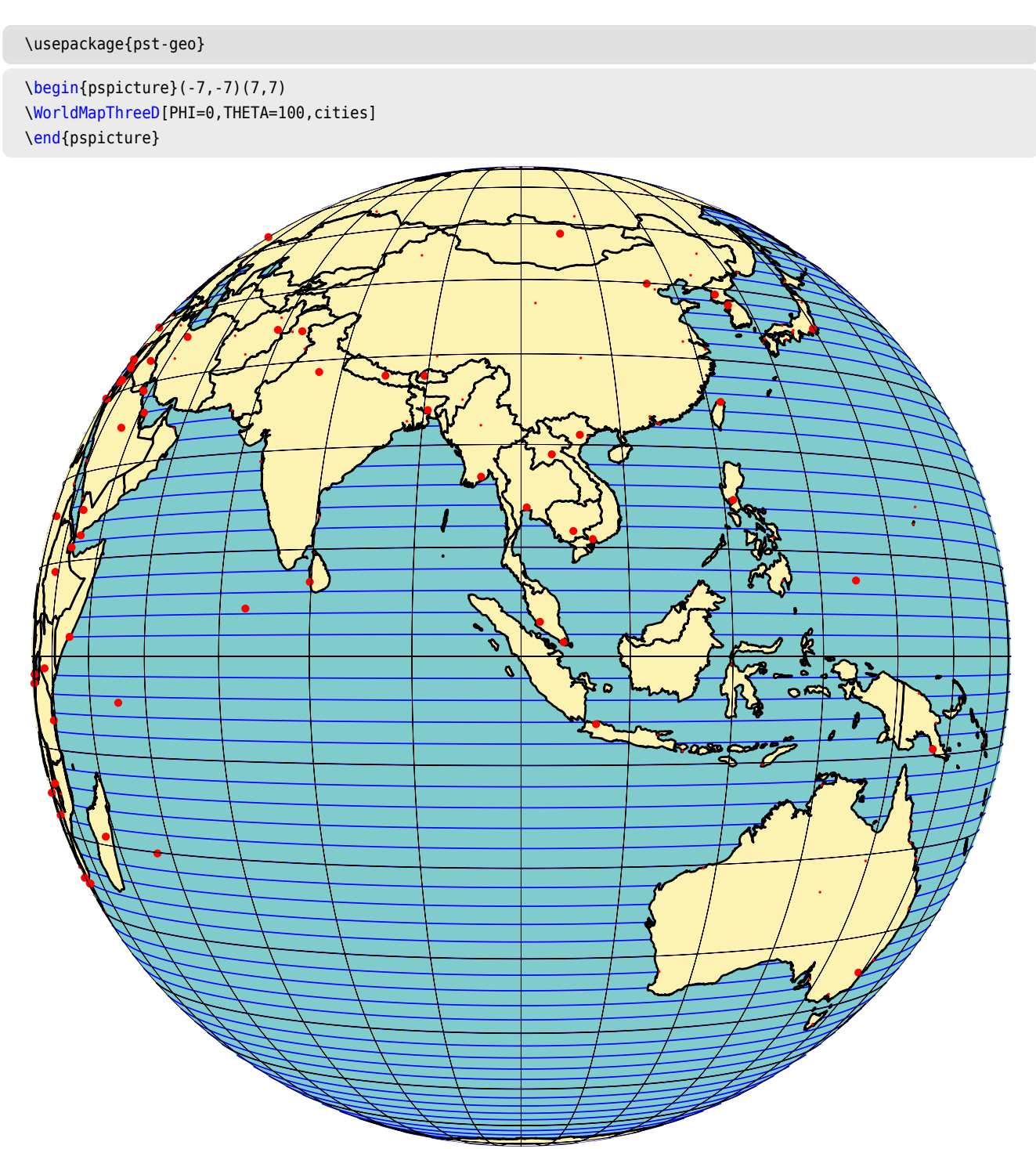

voss-29.tex

#### Here is a view of the Asian continent:

#### \usepackage{pst-geo}

voss-30.tex

\psframebox[fillstyle=solid,fillcolor=black!30]{%
\begin{pspicture}(-7,-7)(7,7)
\WorldMapThreeD[PHI=50,THETA=90,maillage=false,cities]
\end{pspicture}}

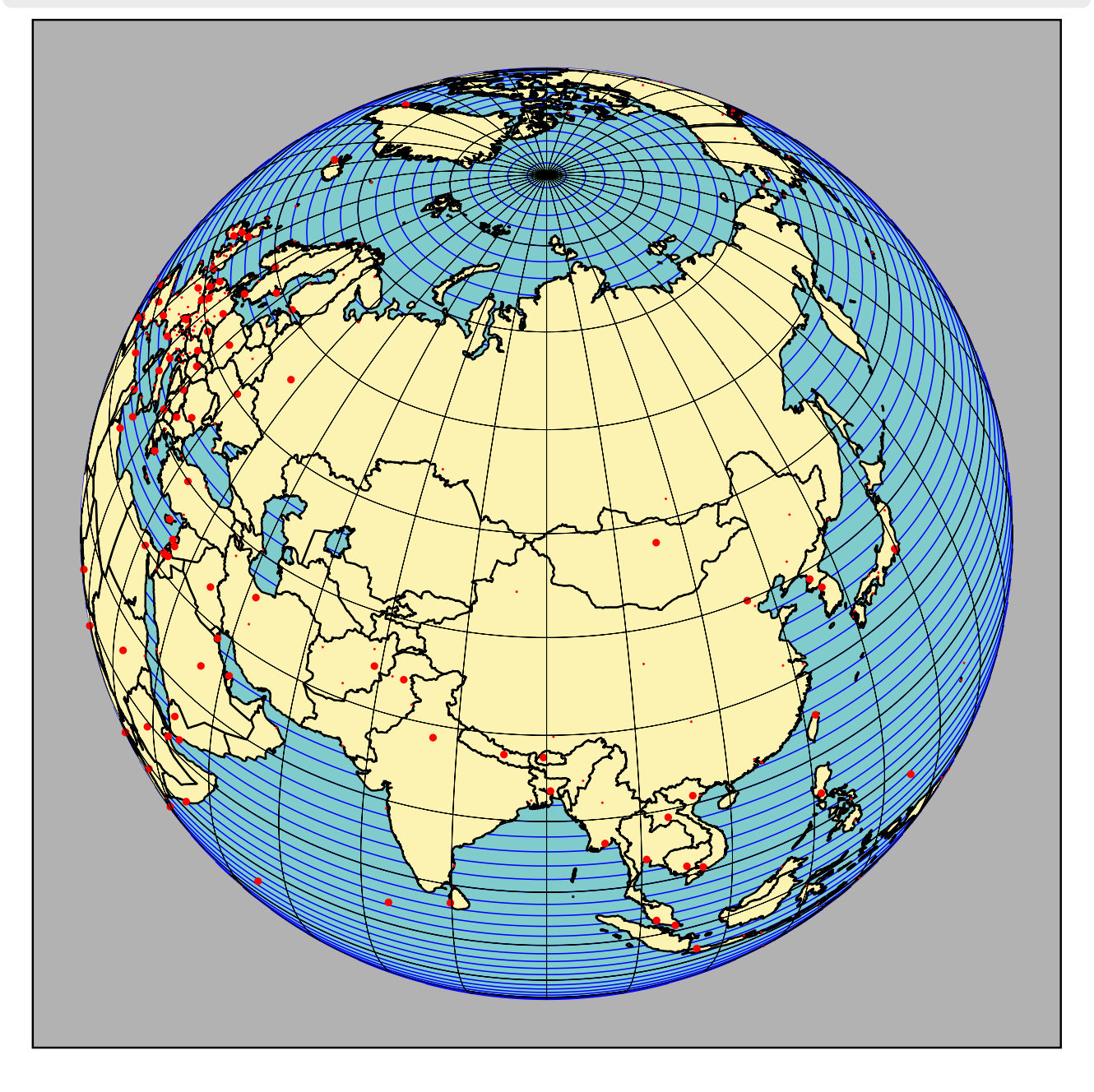

#### 13. Zoom and animations

#### 13.1. Zoom

To zoom in on a part of the world map, simply move the observer closer to the sphere (not too much, it creates distortions) or move the projection screen away. We will go to level=1.

```
\usepackage{pst-geo}
```

```
\psframebox[fillstyle=solid,fillcolor=black!30,linewidth=0.5pt]{%
\begin{pspicture}*(-7,-4)(7,4)
\WorldMapThreeD[PHI=48,THETA=30,cities,increment=5,Decran=48,level=1]%
\end{pspicture}}
```

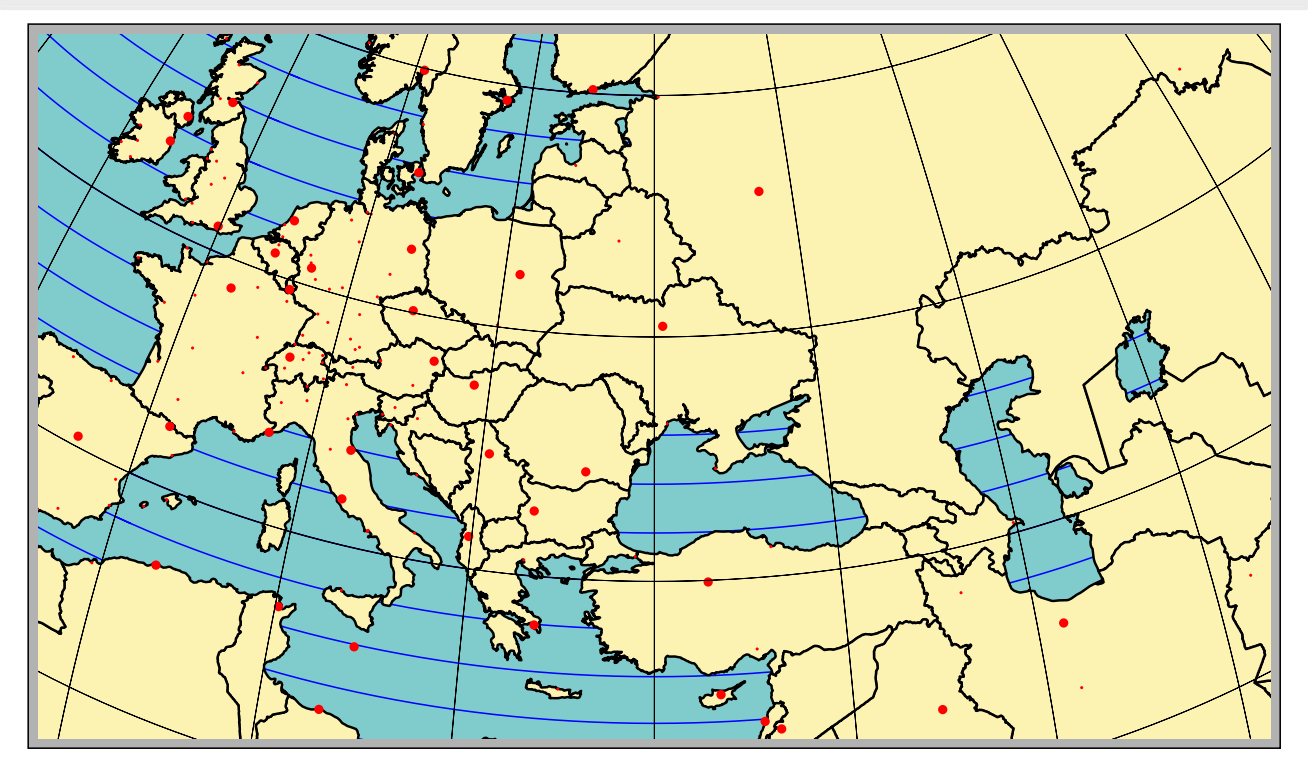

#### 13.2. Animations

To rotate the globe around the pole axis, we will vary THETA in a \multido loop. We will use one of the animation techniques already presented, for example on:

```
http://tug.org/mailman/htdig/pstricks/2002/000697.html
http://tug.org/mailman/htdig/pstricks/2002/000698.html
http://melusine.eu.org/syracuse/scripts/PST-anim/
```

voss-32.tex

\usepackage{pst-geo,multido}

\multido{\iTheta=0+10}{18}{%
 \psframebox[fillstyle=solid,fillcolor=black!30]{%
 \begin{pspicture}\*(-7,-4)(7,4)
 \WorldMapThreeD[PHI=48,THETA=\iTheta,cities,increment=5,Decran=48,level=1]%
 \end{pspicture}}}

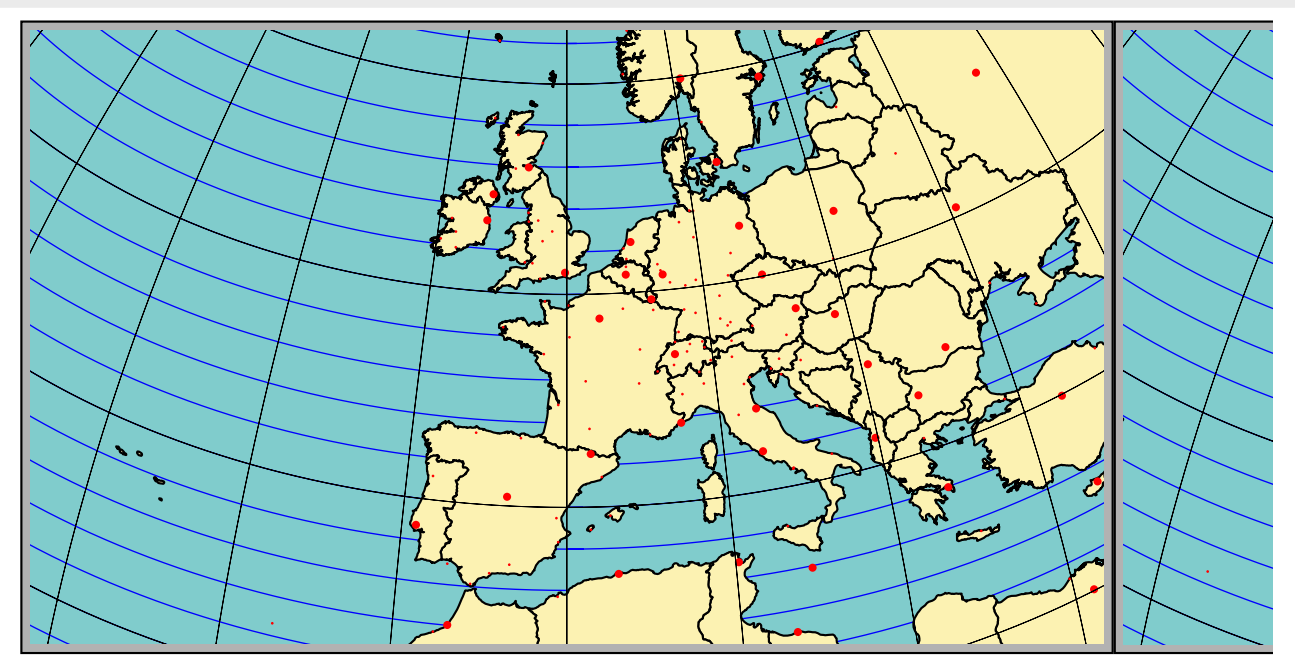

We can create an animation consisting of a flyover of the globe by doing vary THETA and PHI as well as possibly the altitude of the observer.

#### 14. Downloading the files

These are the same data files as pst-map2d (part of wdb.zip): http://melusine.eu.org/syracuse/mluque/mappemon de/

If you have not read the file README of the pst-map2d documentation, the compilation will have trouble. You must indeed indicate the path of the data in the path variable. This variable contains the path of the data on my hard drive:

path=C:/mappemonde/wdb

So before the  $\begin{document}, you must indicate the one that corresponds to your configuration with a command of the type:$ 

\psset{path=C:/mappemonde/wdb}

or modify it directly in the pst-map3d.tex file.

## Part IV. 3dII

In the continuity of pst-geo, this solution proposes to use the geographic database: CIA World Data-Bank II, which can be found on http://www.evl.uic.edu/pape/data/WDB/ to draw the world map in 3D.

As we had already indicated in the previous package and if you have not done so, you will have to retrieve from this site all the data which weigh, compressed in tgz format, 30 MB and 121 MB once uncompressed. This gives an exceptional fineness of drawing! Obviously the calculation time is proportional to the size of the data to be processed. However, options allow you to choose the representation of one continent or several. A powerful computer with a lot of RAM is therefore desirable: for comfortable work 512 Mb seems ideal. However, if we limit ourselves to drawing certain parts of the world, the calculation time is very reasonable and a reduced memory is sufficient.

#### 15. Data formatting

To facilitate the work of PostScript and reduce the calculation time, the data europe-cil\_II.dat etc. must be very slightly adapted with a text editor accepting large files. All the lines segment ... must be replaced by

][\% segment...

For clarity, if the editor allows it, we will insert a line break between the two brackets ] [. We will modify the beginning and end of the file thus obtained by placing at the beginning, in place of the first bracket ] :

/europe-cil\_II [

and at the end, we will add :

] ] def

We will save the file under the name europe-cil\_II.dat.

This example, valid for the file europe-cil\_II.dat, must be repeated and adapted, by modifying the names, to all the other files.

Giuseppe Matarazzo has developed a program to do this work automatically, it is part of the distribution (in case of problems please contact him).

#### 16. An example: the Mediterranean region

It is obtained by the command:

In which PHI=40,THETA=15 set the latitude and longitude position of the point of view: on the map the point of corresponding geographic coordinates will be at the center; it is necessary, however, that the coordinates of the environment \begin{pspicture}\*(-9,-4)(9,4) have a central symmetry. Decran=80 sets the distance from the projection screen of the image seen, the greater this distance, the larger the image obtained (the greater the zoom effect). Asia,Africa,Northamerica=false,Southamerica=false indicates the regions that will or will not be represented, Europe is there by default. increment=2 represents the angular difference, in degrees, between two parallels or two meridians. The explanations concerning these parameters will be developed in the following examples, as well as those of other parameters.

```
\usepackage{pst-geo}
```

```
\makebox[\textwidth]{%
\begin{pspicture*}(-9,-4)(9,4)
\WorldMapThreeDII[PHI=35,THETA=15,Decran=80,cities,
    Asia,Africa,rivers=false,
    linewidth=0.5pt,increment=5]
\end{pspicture*}}
```

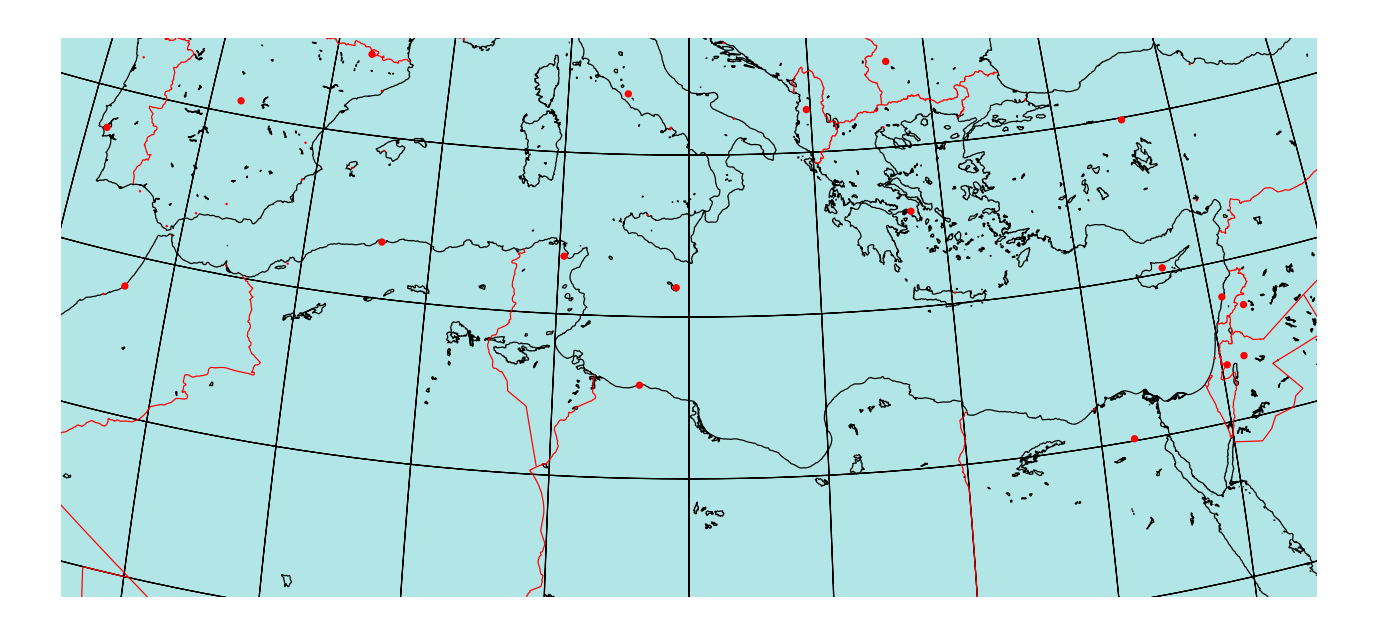

#### 17. Parameters and options

#### 17.1. Parameters

- PHI=49: latitude of the viewpoint.
- THETA=0: longitude of the viewpoint.
- Dobs=20: distance of the observer from the center of the sphere.
- Decran=25: distance of the projection screen from the observer.
- Radius=5: radius of the sphere.
- increment=10: angular difference, in degrees, between two parallels or two meridians.
- RotX=0: the globe is rotated around the Ox axis and the new coordinates are recalculated;
- RotY=0: the globe is rotated around the Oy axis and the new coordinates are recalculated;
- RotZ=0: the globe is rotated around the Oz axis and the new coordinates are recalculated.

 $\square$  is the "absolute" reference frame in which the coordinates are defined. If RotX=0, RotY=0, RotZ=0, 0z coincides with the axis of the poles, the plane Oxy is that of the equator and the axis  $\square$  corresponds to longitude 0. The values indicated are the default values. The image will be all the larger as the distance of the screen from the observer is large. The distance values are in cm.

#### 17.2. Options

- Europe: Europe is drawn (default).
- Africa=false: Africa is not drawn.
- Asia=false: Asia is not drawn.
- Northamerica=false: North America is not drawn.
- Southamerica=false: South America is not drawn.

- rivers=false : rivers are not drawn.
- borders=false : borders are not drawn.
- cities : capitals and important cities are placed.
- capitals : only capitals are shown.
- meaillage=false : parallels and meridians are not drawn.

#### 18. The user manual

\usepackage{pst-geo}

#### 18.1. The world map in its entirety

It is obviously possible, but the calculation time is high. It is better if you do not have a fast computer with a lot of RAM to disable the drawing of rivers and borders.

By choosing the values of PHI and THETA we will fix the point of view. With the following scenario we place ourselves above the North Pole.

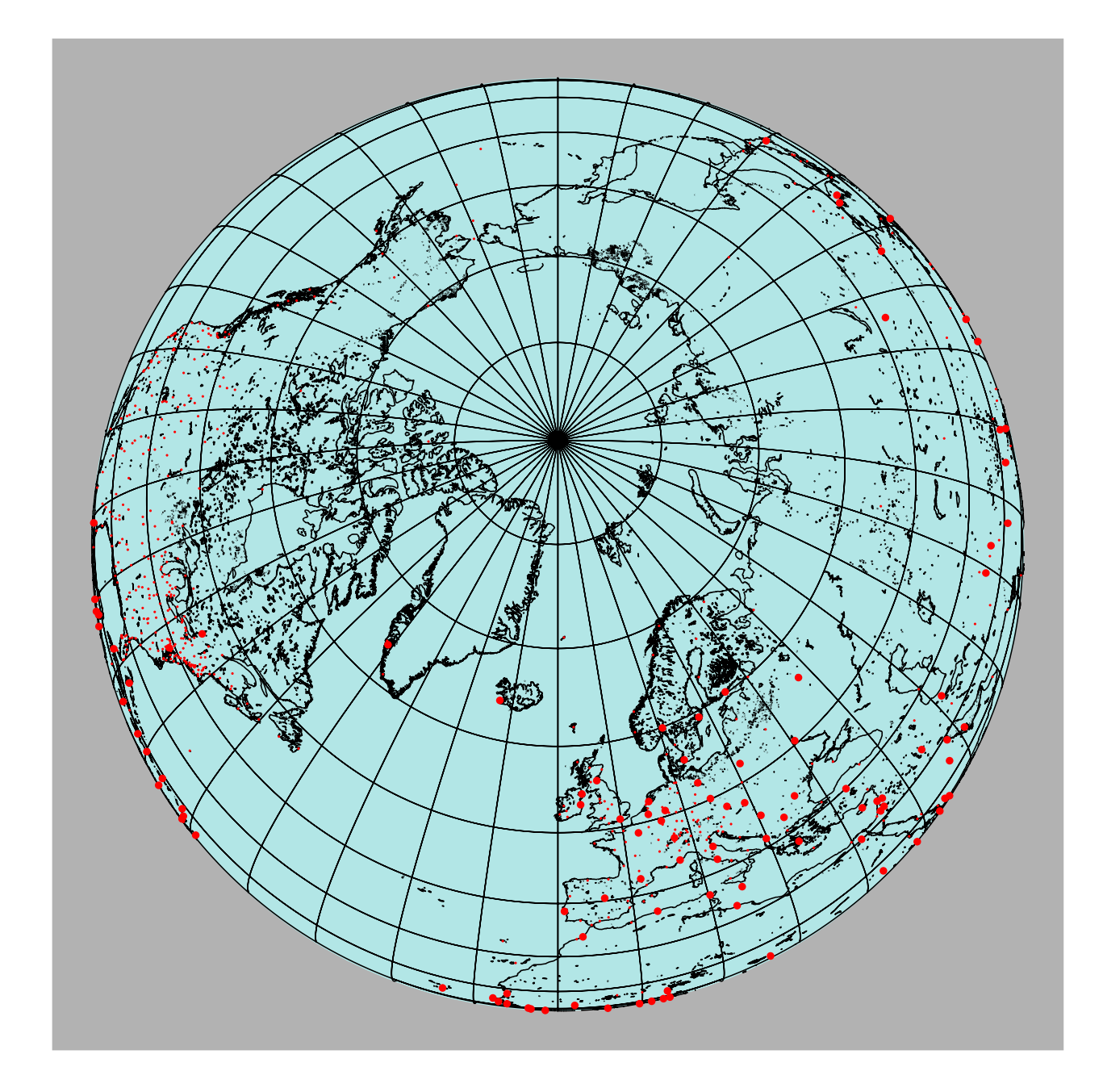

The globe is rotated by  $-45^{\circ}$  around Ox, in the Oxyz frame the new coordinates are recalculated; the drawing of rivers and streams is deactivated.

#### \usepackage{pst-geo}

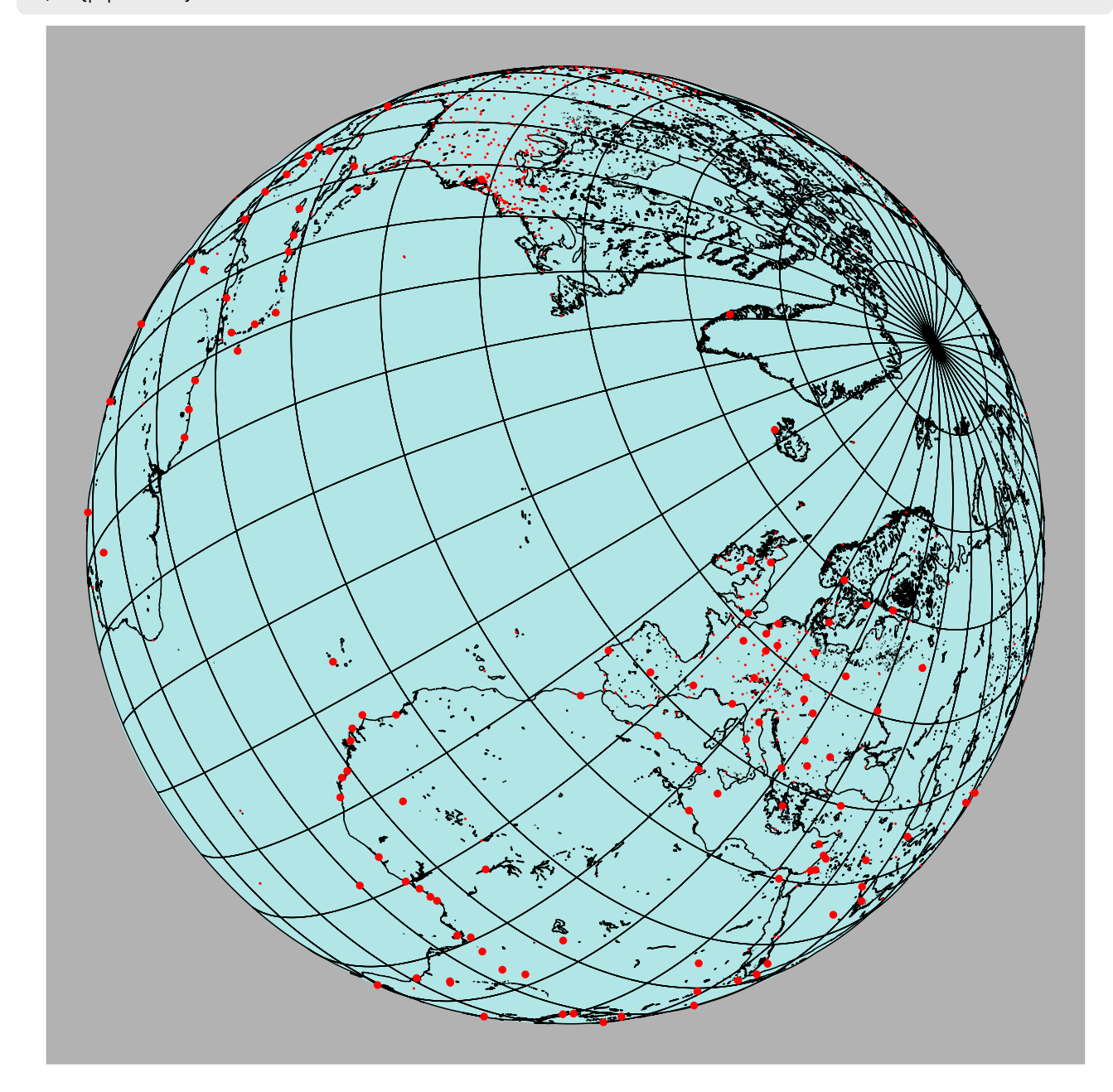

#### 18.2. Visualizing a part of the globe

However, it is more interesting to use the package to make a close-up of a region of the globe. We will then deactivate the regions that are not represented, as we saw in the first example of presentation.

#### France

#### \usepackage{pst-geo}

# voss-36.tex

```
\begin{pspicture*}(-8,-8)(8,8)
\WorldMapThreeDII[PHI=45,THETA=2,Decran=150,cities,%
           Asia=false,Africa=false,Southamerica,Europe,increment=2]% France
```

\end{pspicture\*}

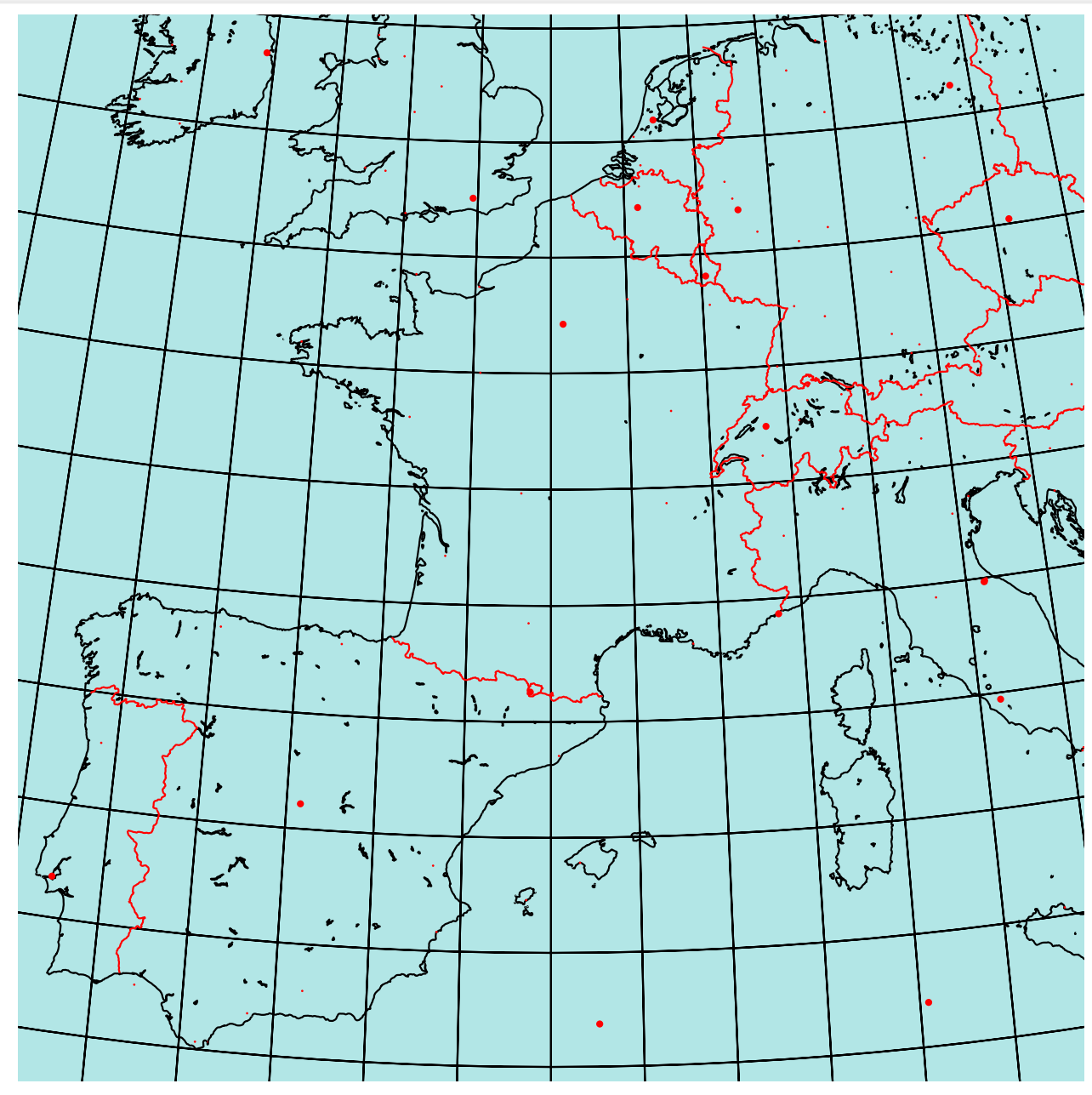

#### **Central America**

```
\usepackage{pst-geo}
```

```
\begin{pspicture*}(-8,-8)(8,8)
```

```
\WorldMapThreeDII[PHI=15,THETA=-90,Decran=80,cities,%
```

Asia=false,Africa=false,Southamerica,Europe=false,Northamerica,increment=2]% Mexico \end{pspicture\*}

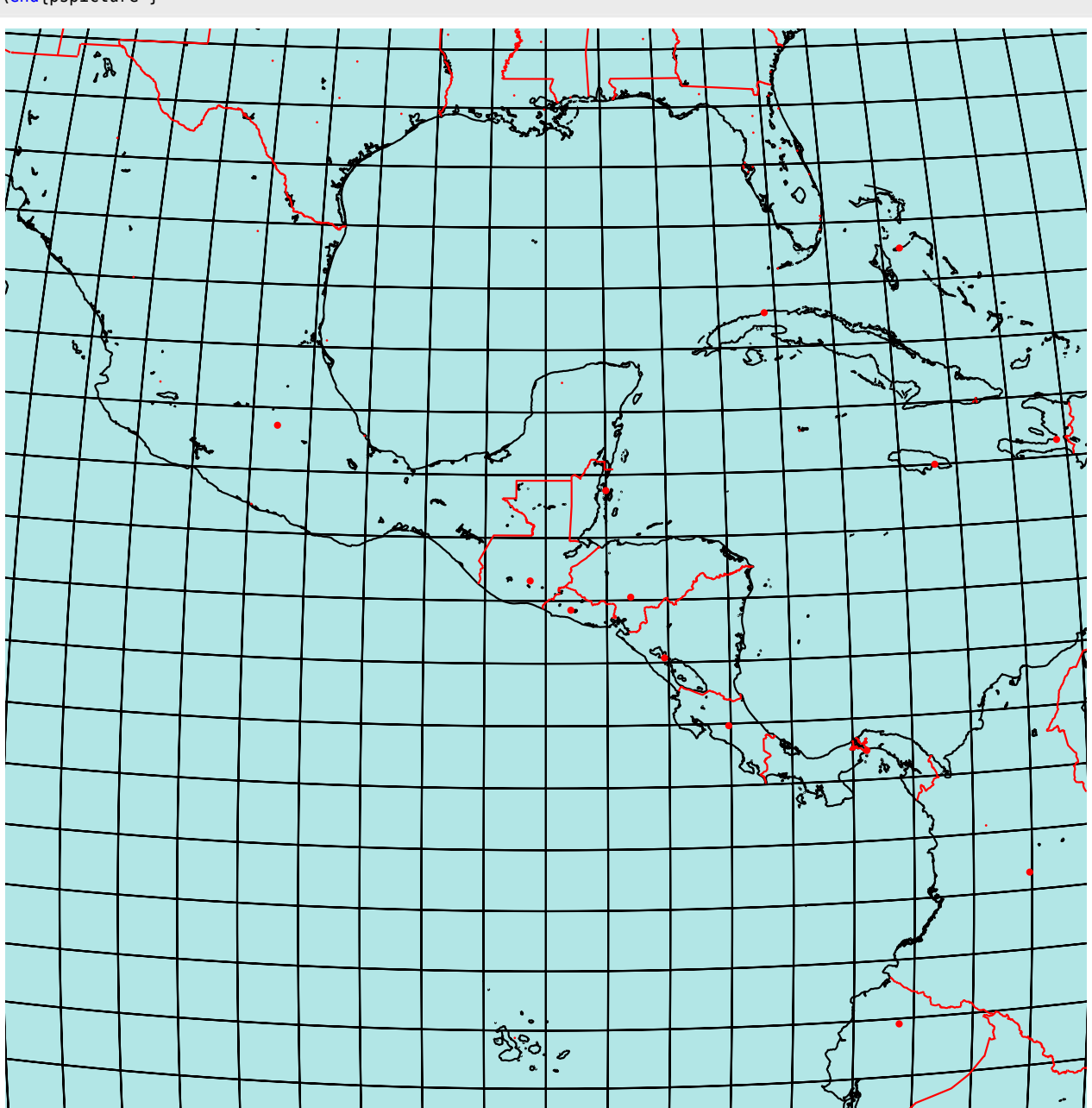

49

#### Madagascar

voss-38.tex

```
\usepackage{pst-geo}
```

#### \begin{pspicture\*}(-5,-5)(5,5)

```
\WorldMapThreeDII[PHI=-19,THETA=47.5,Decran=85,Dobs=15,cities,
```

Asia=false,Africa,Southamerica=false,Europe=false,Northamerica=false,increment=2]% Madagascar \end{pspicture\*}

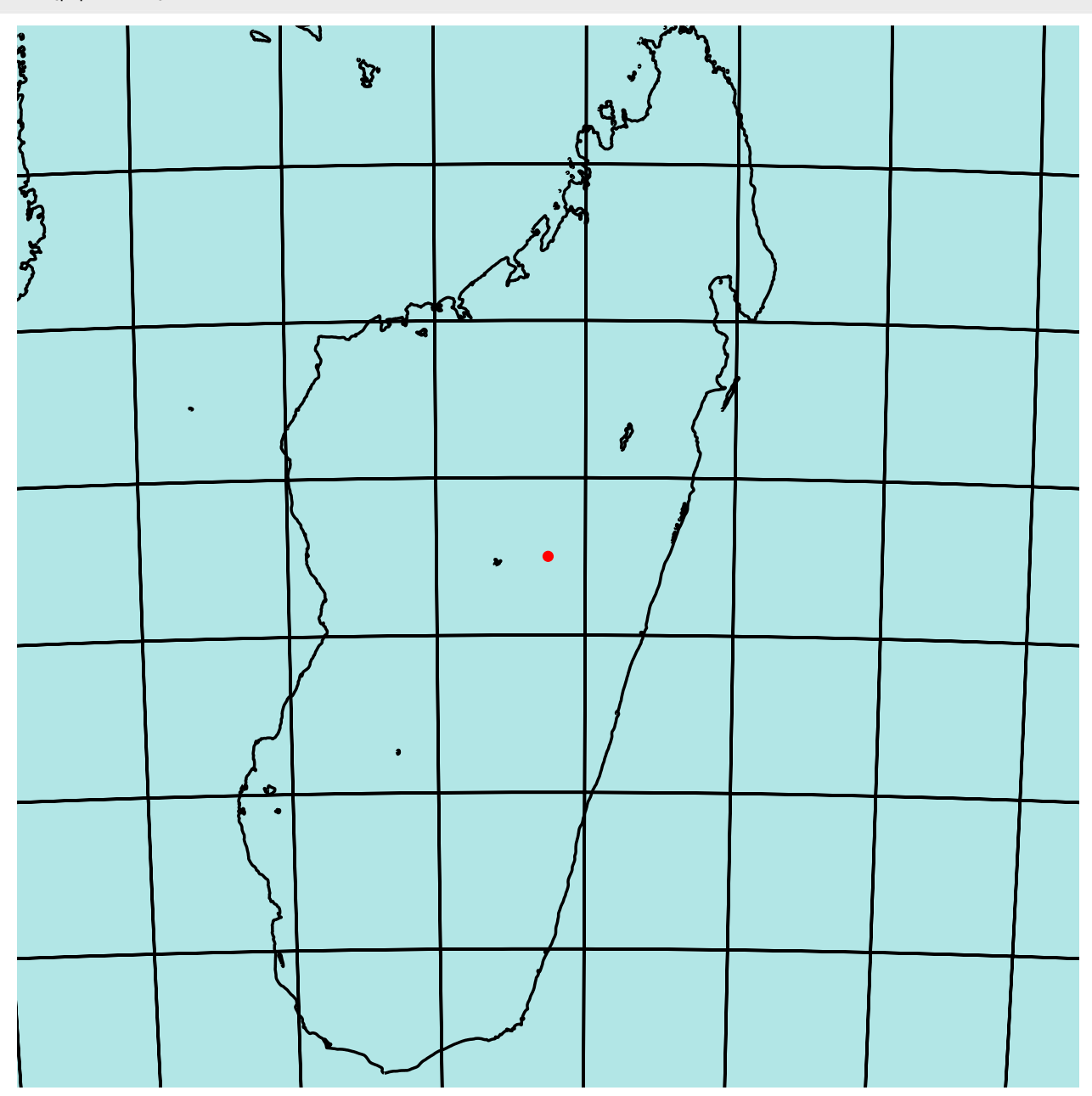

#### 19. Downloading files

- Geographic data can be downloaded from: http://www.evl.uic.edu/pape/data/WDB/
- Files concerning the package on:

http://pageperso.aol.fr/manuelluque1/map3dII/doc-pst-map3dii.html

#### References

- [1] Denis Girou. "Présentation de PSTricks". In: Cahier GUTenberg 16 (Apr. 1994), pp. 21-70.
- [2] Michel Goosens et al. *The LAT<sub>E</sub>X Graphics Companion*. 2nd ed. Reading, Mass.: Addison-Wesley Publishing Company, 2007.
- [3] Alan Hoenig. T<sub>E</sub>X Unbound: LAT<sub>E</sub>X & T<sub>E</sub>X Strategies, Fonts, Graphics, and More. London: Oxford University Press, 1998.
- [4] Laura E. Jackson and Herbert Voß. "Die Plot-Funktionen von pst-plot". In: Die T<sub>E</sub>Xnische Komödie 2/02 (June 2002), pp. 27–34.
- [5] Nikolai G. Kollock. *PostScript richtig eingesetzt: vom Konzept zum praktischen Einsatz.* Vaterstetten: IWT, 1989.
- [6] Frank Mittelbach and Michel Goosens et al. *Der LaT<sub>E</sub>X Begleiter*. 2nd ed. München: Pearson Education, 2005.
- [7] Frank Mittelbach and Michel Goosens et al. *The LATEX Companion*. 2nd ed. Boston: Addison-Wesley Publishing Company, 2004.
- [8] Herbert Voß. "Die mathematischen Funktionen von PostScript". In: *Die T<sub>E</sub>Xnische Komödie* 1/02 (Mar. 2002).
- [9] Herbert Voß. PSTricks Grafik für TEX und LATEX. 7th ed. Heidelberg/Hamburg: DANTE Lehmanns, 2007.
- [10] Timothy Van Zandt. multido.tex a loop macro, that supports fixed-point addition. CTAN:/graphics/pstric ks/generic/multido.tex, 1997.
- [11] Timothy Van Zandt. pst-plot: Plotting two dimensional functions and data. CTAN:graphics/pstricks/gener ic/pst-plot.tex, 1999.
- [12] Timothy Van Zandt. PSTricks PostScript macros for generic T<sub>E</sub>X. http://www.tug.org/application/PSTricks, 1993.
- [13] Timothy Van Zandt and Denis Girou. "Inside PSTricks". In: TUGboat 15 (Sept. 1994), pp. 239–246.